МИНИСТЕРСТВО ОБРАЗОВАНИЯ РФ ВОСТОЧНО - СИБИРСКИЙ ГОСУДАРСТВЕННЫЙ ТЕХНОЛОГИЧЕСКИЙ УНИВЕРСИТЕТ

# ЛАБОРАТОРНЫЙ ПРАКТИКУМ ПО КУРСУ МАШИННАЯ ГРАФИКА

# AutoCAD

Улан-Удэ, 2000

Лабораторный практикум по курсу "Машинная графика" **AutoCAD** 

Составители: В.В. Найханов, Ц.Ц. Цыдыпов, А.А.Габагуев, Ц.Ц. Доржиев.

Кафедра "Инженерная и компьютерная графика".

Рецензент: доц. В.Н. Батурин

© всгту, 2000

#### Введение

Учебное пособие предназначено для обучения основам работы с графическим пакетом AutoCAD версии 14 и выше. Оно построено в виде лабораторного практикума, содержащего краткие сведения о командах по конкретной теме, контрольные вопросы, задания по каждой теме, а также варианты индивидуальных заданий. В пособии подробно рассматриваются только основные команды, предназначенные для создания технической документации. Назначение остальных команд AutoCAD приводится в конце пособия.

AutoCAD представляет собой прикладную систему автоматизации чертежно-графических работ. Также AutoCAD является для многих пакетов по САПР графическим ядром, на основании которого задается геометрическое описание объекта. Согласно экспертным оценкам, более 70% проектов разработанных в автоматизированном режиме, созданы на основе AutoCAD. AutoCAD с его расширениями позволяет выполнить следующие операции:

- графическое моделирование, т.е. использование компьютера в САПР в качестве мощного вычислительного средства, позволяющего без особых навыков программирования, моделировать сложные пространственные объекты и процессы;
- создание и ведение информационной базы данных (архива) чертежей;
- параметризацию чертежей построение деталей и чертежей с новыми размерами на основе один раз созданного чертежа (модели);
- создание демонстрационных иллюстраций и мультфильмов.

#### Программа курса включает в себя следующие основные разделы:

- назначение и возможности системы AutoCAD. Организация работы с системой;
- команды создания примитивов;
- настройка системы, управление изображением;
- редактирование примитивов и чертежей;
- нанесение размеров;
- оформление чертежей, создание чертежа без прототипа;
- работа с блоками, получение твердой копии.

Предлагаемая последовательность курса дает возможность студентам качественно освоить материал и выполнить следующие графические работы:

- чертеж плоского контура;
- рабочий чертеж по специальности;
- создание и применение графической базы данных.

Данное пособие состоит из 10 разделов. Эти разделы охватывают основные команды графического редактора ACAD. Авторы считают, что изучение этих разделов позволит студентам самостоятельно подготовиться к выполнению первой лабораторной работы "Плоский контур", которая является базовой работой при изучении системы AutoACAD. Основы работы с редактором ACAD, заложенные при выполнении этой работы, во многом способствуют успешному выполнению последующих лабораторных работ и освоению графической системы в целом.

#### <u> Методические указания к выполнению лабораторной работы</u> <u>"Плоский контур":</u>

- 1. Работа выполняется на формате А4.
- 2. При выполнении чертежа использовать слои.
- 3. Сформировать плоский контур на экране ПК.
- 4. Основную надпись чертежа выполнить в "0" слое.
- 5. Получить "твердую" копию.
- 6. Защитить лабораторную работу. Ответить на вопросы.

# 1. Геометрические примитивы

Для получения различных чертежей и рисунков используются команды построения геометрических примитивов расположенных в главном и в экранном меню - раздел DRAW.

#### <u>Команды:</u>

| •          | POINT    | - построение точки;                   |
|------------|----------|---------------------------------------|
|            | LINE     | - построение отрезка;                 |
| <u>,</u>   | ARC      | - построение дуги окружности;         |
| $\odot$    | CIRCLE   | - построение окружности;              |
| ÷          | ELLIPSE  | - построение эллипса;                 |
| <b>.</b>   | POLYLINE | - построение линий различной толщины; |
| $\sim$     | SPLINE   | - построение сплайн кривой.           |
| $\bigcirc$ | POLYGON  | - построение многоугольников.         |

### <u>Задание:</u>

- Построить прямоугольник ABCD с координатами в точках A(100,130), B(140,210), C(210,175), D(170,95), где AB = 89 мм, BC = 78 мм (формат A3):
   с) церер абсолютника расселистика
  - а) через абсолютные декартовы координаты;
  - б) через относительные декартовы координаты;
  - в) через относительные полярные координаты;
  - г) указание точек графическим курсором.
- 2. Построить квадрат ABCD, где координаты точки A(170,100) и AB = 80 мм, повернутого на 30 тремя способами:
  - а) через абсолютные декартовы координаты;
  - б) через относительные декартовы координаты;
  - в) через относительные полярные координаты.
- 3. Построить контур детали используя 5 опций команды ARC.

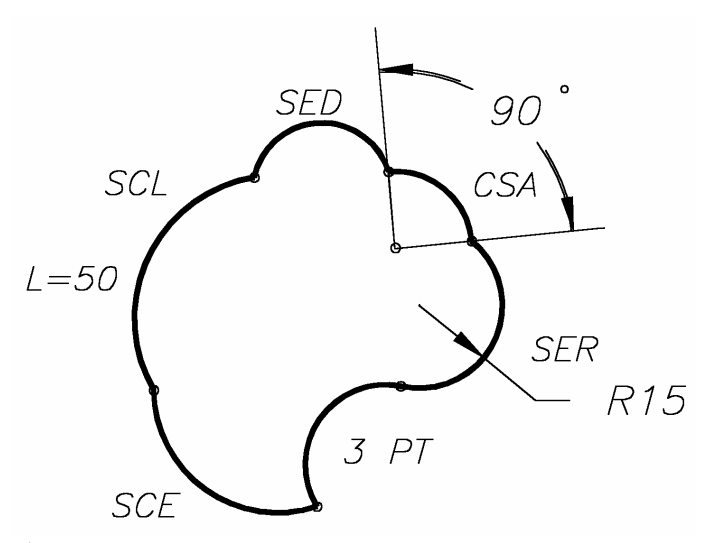

4. Построить фигуру, используя команды LINE, ARC, CIRCLE, где заданы координаты точек 1 и 2, углы А и В и радиусы R1 и R2.

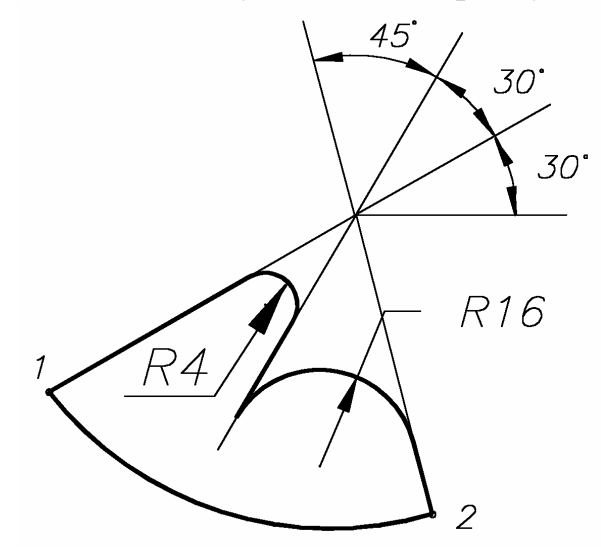

5. Построить следующие девять фигур двумя способами.

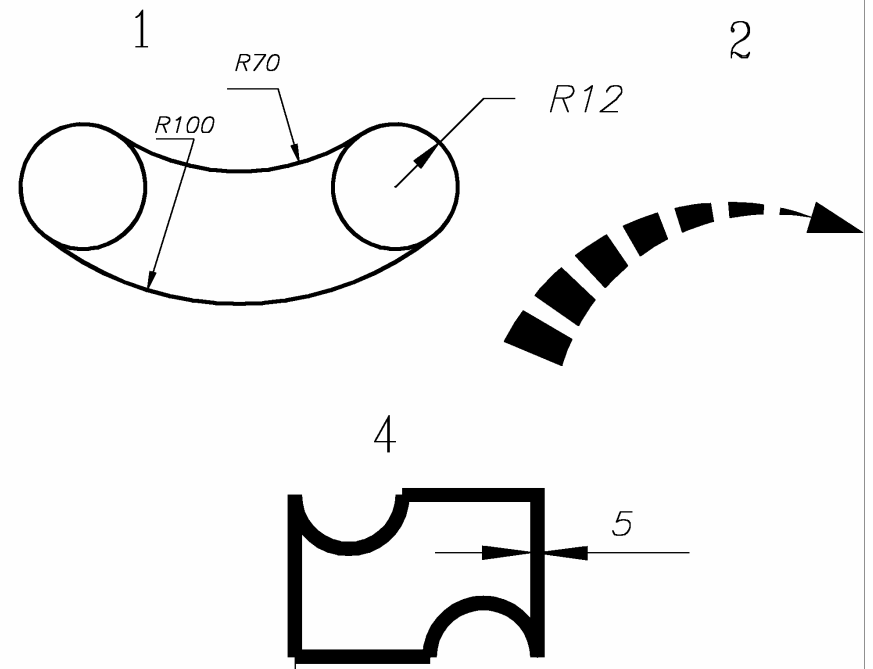

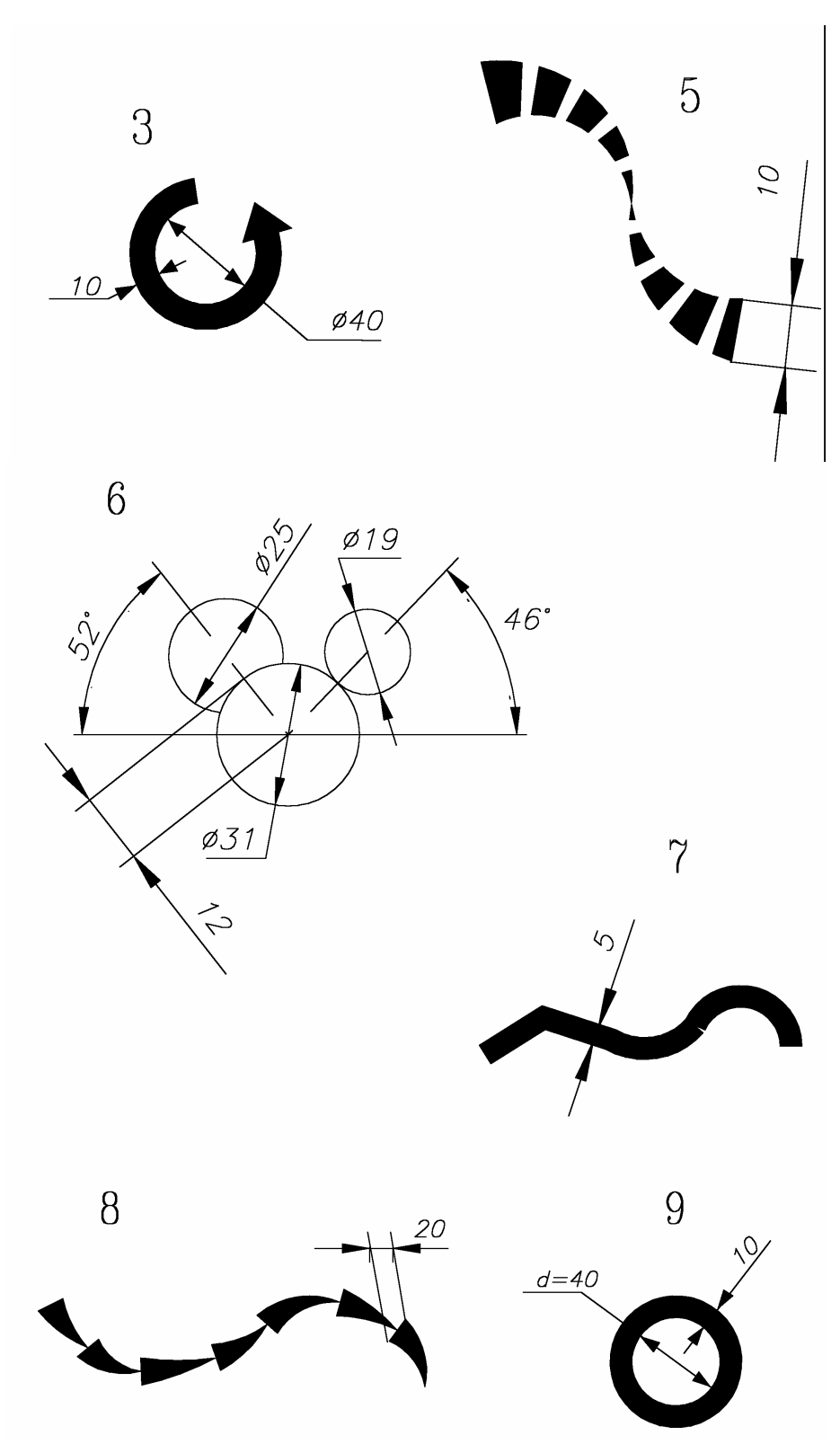

- 6. Построить 8-угольник с центром в т.О (220,170) вписанный в окружность R = 90 мм.
- 7. Построить 12-угольник по заданному центру т.О (220,150) и радиусу описанной окружности R = 85 мм.
- 8. Построить закрашенный круг d = 100 мм.
- 9. Построить закрашенную фигуру тремя способами.

6

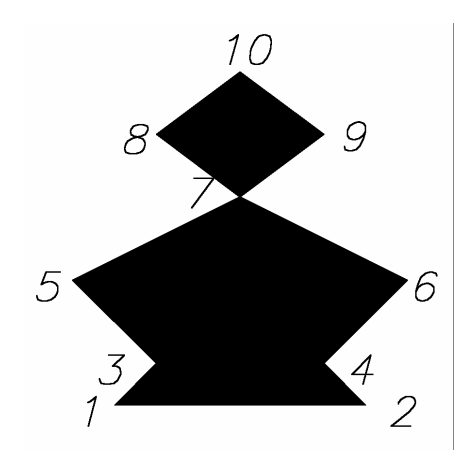

10. Построить сопряжение и определить координаты точек сопряжения.

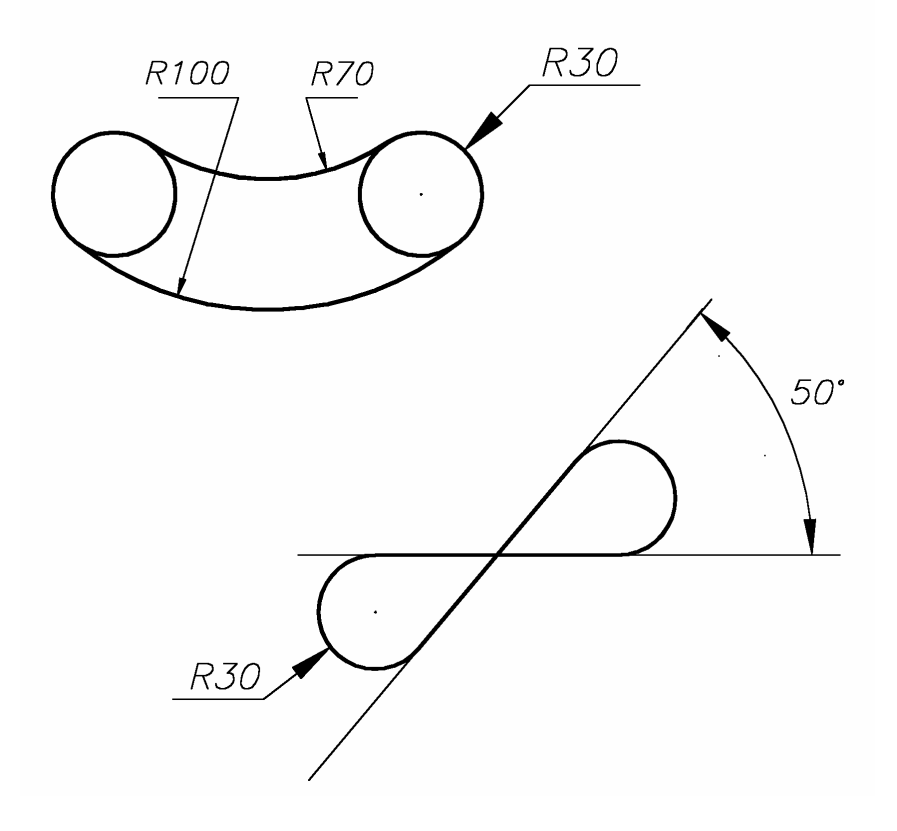

#### Вопросы:

- 1. Назначение опций CONTINUE, CLOSE, UNDO.
- 2. Способы задания точек геометрических примитивов.
- 3. Формат обращения для построения эллипса.
- 4. Возможности команды POLYLINE.
- 5. Назначение опций команды ARC.

#### 2. Установка режимов рисования

Задание режимов рисования осуществляется через команды раздела Format и Tools\Drawing Aids главного меню. Ниже приведены команды и диалоговые окна в той последовательности, которые удобны для установки режимов рисования.

#### Команды и диалоговые окна:

LIMITS - задание области чертежа;

UNITS - задание единиц измерения, формата и точности представления чисел и значений углов;

SNAP – задание привязки к координатной сетке (F9);

GRID - задание точечной сетки (F7);

ORTHO – установка режима рисования линий параллельных осям координат (F8);

Modify Layer... - задание текущих свойств слоя.

#### <u>Задание:</u>

- 1. Создать формат размером 300 на 150 мм.
- 2. Установить шаговую привязку по осям X,Y = 7 мм, точечную сетку с размерами по оси X = 20 мм, Y = 10 мм.
- 3. Установить точность измерений 2 знака после запятой.
- 4. Задать коэффициент масштабирования линий 10.
- 5. Создать слой под именем TEST зеленого цвета, тип линии -DIVIDE.

#### <u>Вопросы :</u>

- 1. Что является признаком диалогового окна?
- 2. Как перейти в режим изометрии?
- 3. Как загрузить ограниченное число типов линий?
- 4. Назначение опции Frozen.
- 5. Назначение функциональных клавиш в AutoCADe.

### 3. Объектная привязка

При вводе координат точек можно использовать характерные точки связанные с геометрией объектов и такой способ ввода координат точек называется объектной привязкой (OSNAP). Режимы объектной привязки устанавливается в командой Tools\Object Snap Settings.. в главном меню, а также объектную привязку можно вызвать в экранном меню с подменю \*\*\*\*.

#### <u>Режимы объектной привязки:</u>

| $\checkmark$ | ENDpoint      | - привязка к ближайшей конечной точке линии, дуги или границы области;                                                             |
|--------------|---------------|----------------------------------------------------------------------------------------------------|
| ø            | MIDpoint      | - привязка к средней точке дуги или линии;                                                                                         |
| $\times$     | INTersection  | - привязка к точке пересечения двух графических примитивов;                                                                        |
| _            | PERpendicular | - привязка к точке на графическом примитиве, ко-<br>торая образует с последней точкой нормаль к это-                               |
| $\bigcirc$   | TANgent       | <ul> <li>му объекту,</li> <li>привязка к точке на дуге или окружности, которая с последней точкой образует касательную;</li> </ul> |

| $\odot$    | CENter                   | - привязка к центру окружности, дуги или эллипса                                                                           |
|------------|--------------------------|----------------------------------------------------------------------------------------------------|
| $\bigcirc$ | QUAdrant                 | <ul> <li>привязка к ближайшей точке квадранта дуги, ок-<br/>ружности или эллипса;</li> </ul>                               |
| ×          | NEArest                  | - привязка к ближайшей точке на графическом примитиве к позиции перекрестья;                                               |
| •          | NODe                     | - привязка к точке (POINT);                                                                                                |
| Þ          | INSertion                | - привязка к точке вставки текста, атрибута или блока;                                                                     |
| $\times$   | APParent<br>Intersection | - привязка к точке предполагаемого пересечения;                                                                            |
| 5          | QUIK                     | <ul> <li>быстрый способ выбора объекта привязки;</li> </ul>                                                                |
| ×          | NONe                     | - отмена «постоянной» привязки;                                                                                            |
| ⊖ <u>∙</u> | Tracking                 | - отслеживание. Привязка, которая для ввода точ-<br>ки использует одну или несколько промежуточ-                           |
| •          | From                     | <ul> <li>привязка, которая устанавливает временную точ-</li> <li>ку ссылки, как базовую для определения очеред-</li> </ul> |
| <u>Q</u>   | OSNAP                    | - команда установки «постоянной» привязки.                                                                                 |
|            |                          |                                                                                                    |

### <u>Задание:</u>

- 1. Соединить правый конец дуги с концом отрезка.
- 2. Провести прямую через центр окружности и конец отрезка.
- 3. Провести касательную к окружности и дуге.
- 4. Провести линию из левого конца дуги к середине отрезка.
- 5. Провести прямую проходящую через точку пересечения прямых и касательную к окружности.

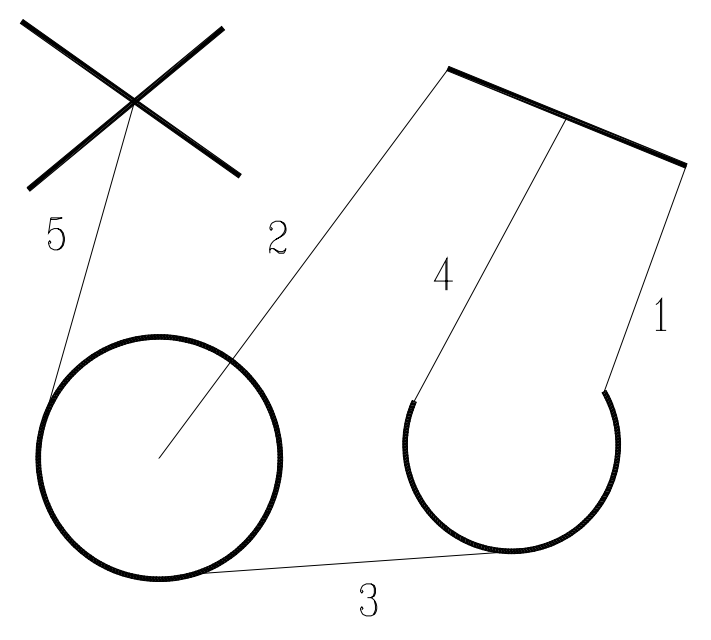

#### Вопросы:

- 1. Является объектная привязка командой?
- 2. Для чего в названии объектной привязки первые три буквы написаны прописными буквами?
- 3. Чем отличается постоянная привязка от временной?
- 4. Какой приоритет имеет временная привязка?
- 5. Каким образом можно изменить размер маркера привязки?
- 6. Для чего используется режим автоматической привязки?

# 4. Команды редактирования

Для коррекции чертежей существуют команды редактирования расположенные в главном меню - раздел MODIFY и в экранном меню - раздел MODIFY1 и MODIFY2.

### <u>Команды:</u>

| _           | ERASE      | - удалить объект;                                                                      |
|-------------|------------|----------------------------------------------------------------------------------------|
| 88          | ARRAY      | - получение нескольких копий выбранных объек-                                          |
|             |            | тов;                                                                                   |
| <b>••</b>   | BREAK      | - удалить часть объекта;                                                               |
| <b>7</b>    | CHAMFER    | -создать фаску на пересечении двух линий;                                              |
| ୍ଦ୍ର        | COPY       | - копирование объекта;                                                                 |
| 1           | EXPLODE    | - разбить блок или полилинию на составные части;                                       |
| /           | EXTEND     | - удлинить выбранный объект;                                                           |
| 1           | FILLET     | - построение внешнего сопряжения;                                                      |
| <u> 4</u> L | MIRROR     | - формирование зеркальных отображений;                                                 |
| *           | MOVE       | - перенос объекта;                                                                     |
| ക           | OFFSET     | -создать подобные кривые и фигуры;                                                     |
| _2          | PEDIT      | - редактирование полилиний. С помощью данной команды можно производить обводку чертежа |
|             | PROPERTIES | - изменение свойств объекта;                                                           |
| U           | ROTATE     | - поворот объекта.                                                                     |
|             | SCALE      | - изменить размер существующих объектов;                                               |
| -/          | TRIM       | - отрезать часть объекта;                                                              |
|             |            |                                                                                        |

### <u>Задание:</u>

1. Удалить правую верхнюю четверть массива.

2. Заданный объект перенести на расстояние L = 203 мм под углом A = 16.

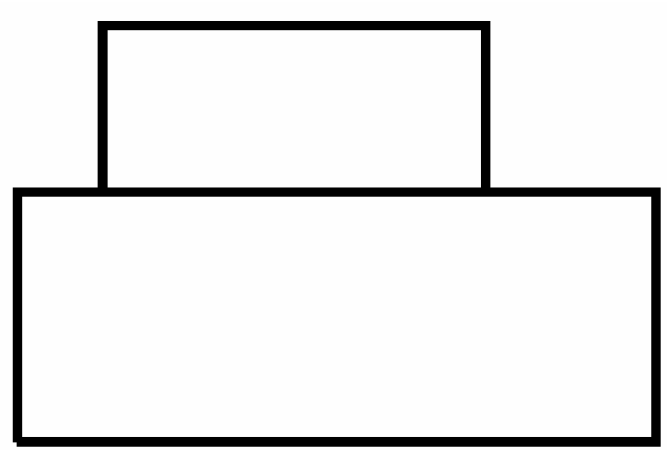

3. Скопировать заданный объект и создать из него массив, используя опцию Multiple.

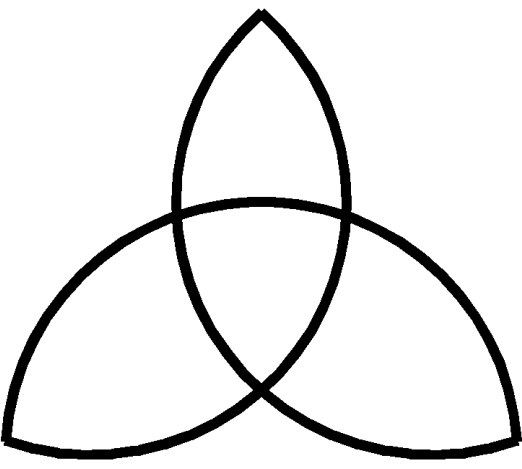

4. Удалить дугу окружности до точек сопряжения.

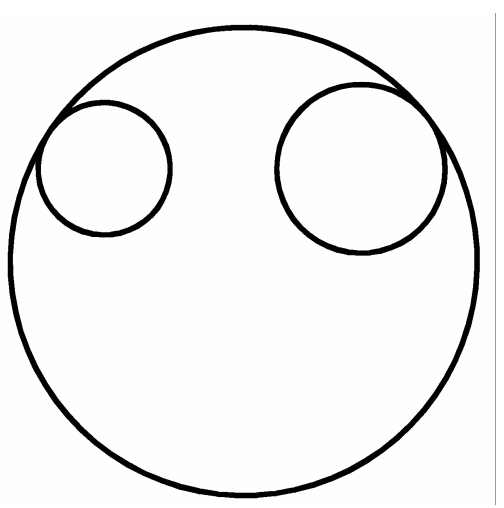

5. Отрезать дуги окружностей 12, 23, 31.

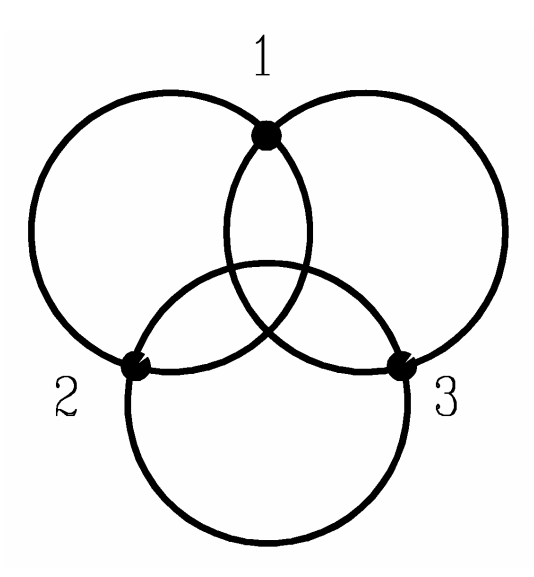

- 6. Задан прямоугольник со сторонами 1,2,3,4. Изменить свойства сторон прямоугольника:
  - 1 штриховая, зеленая;
  - 2 -пунктирная, красная;
  - 3 штрих-пунктирная, желтая;
  - 4 сплошная, синяя.

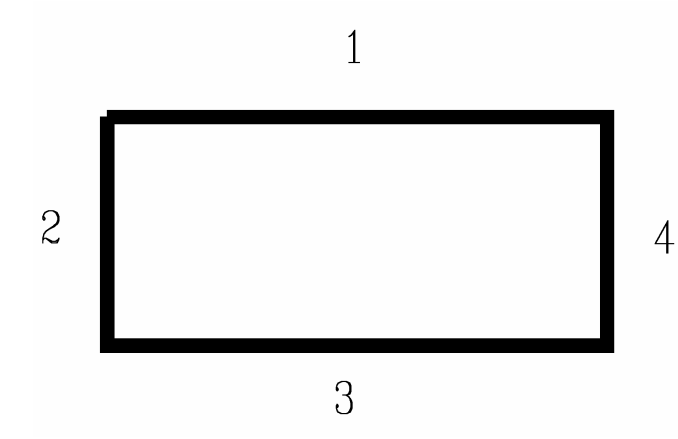

- 7. Получить прямоугольный массив А состоящий из закрашенных квадратов количеством 6 на 6.
- 8. Перенести из массива А (задание 1) рамку из квадратов 4 на 4 на расстояние 50 мм.
- 9. Скопировать из массива А (задание 1) массив 2 на 2 на расстояние 50 мм.
- 10. Создать однорядный массив под углом 15 градусов из 10 закрашенных квадратов.
- 11. Разбить круг на 12 равных частей.
- 12. Правую половину массива А (задание 1) наклонить вправо на угол 30.
- 13. Левую половину массива А (задание 1) увеличить в 2.5 раза.
- 14. Удалить левый верхний квадрат массива А и восстановить его соответствующей командой.
- 15. Создание детали В несколькими способами.

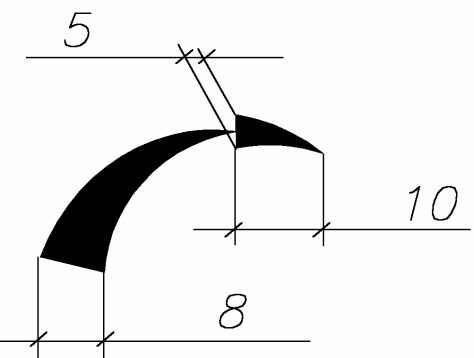

16. Создание блока В по детали В и размещение его по кривой с заданным интервалом.

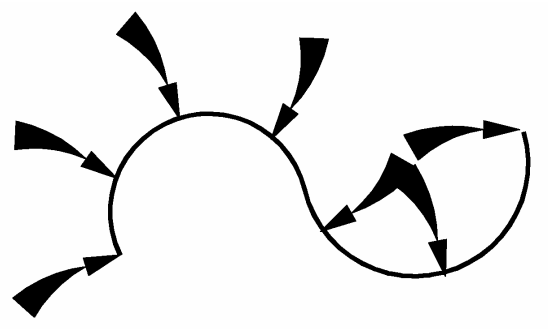

17. Скруглить все вершины контура детали построенного полилинией.

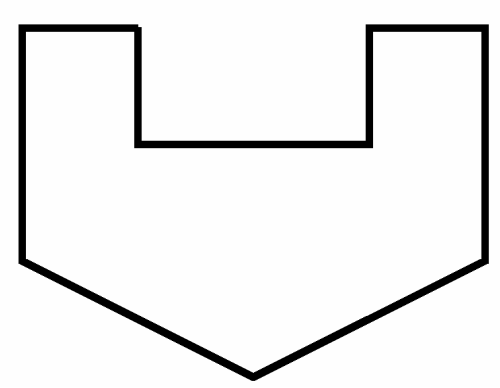

18. Построить фигуру.

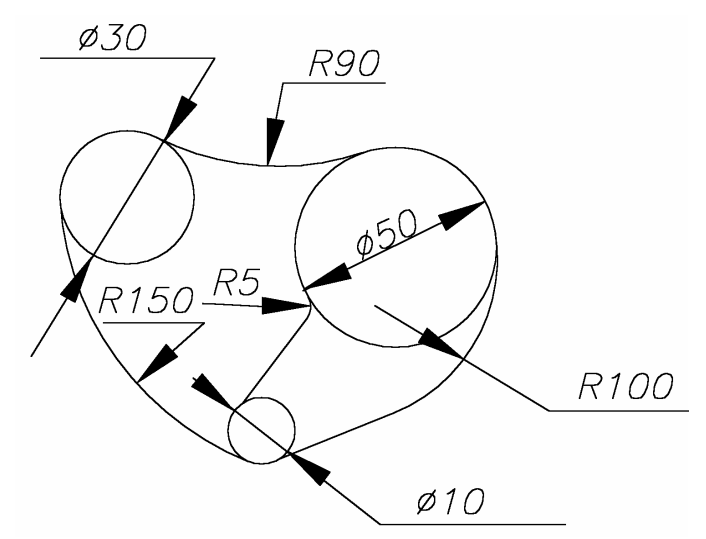

19. Построить фаски.

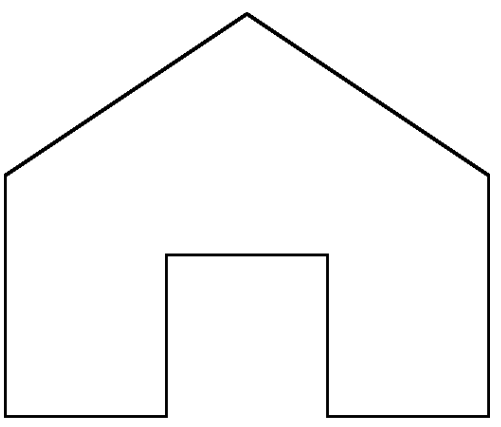

20. Построить эквидистанты к заданному объекту. *R30* 

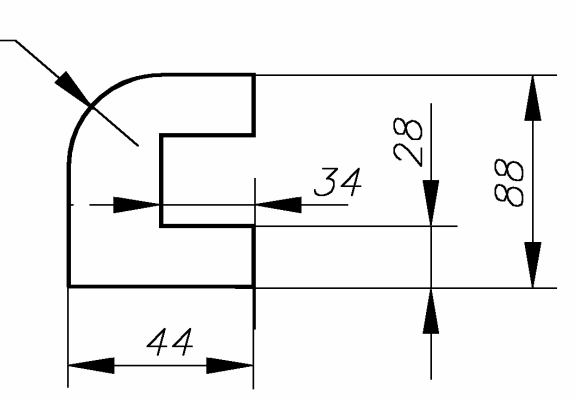

21. Удлинить заданный объект.

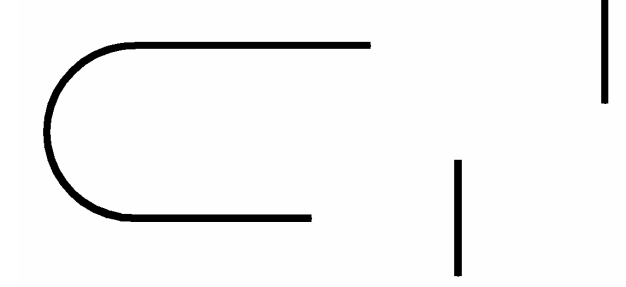

22. Построить заданную фигуру тремя способами.

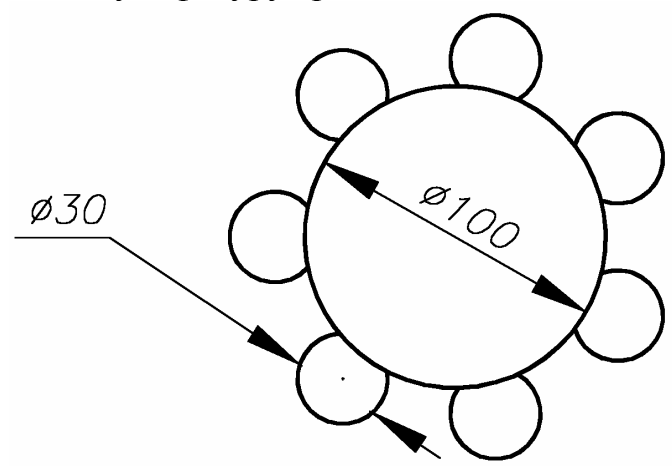

23. Растяните объект в два раза.

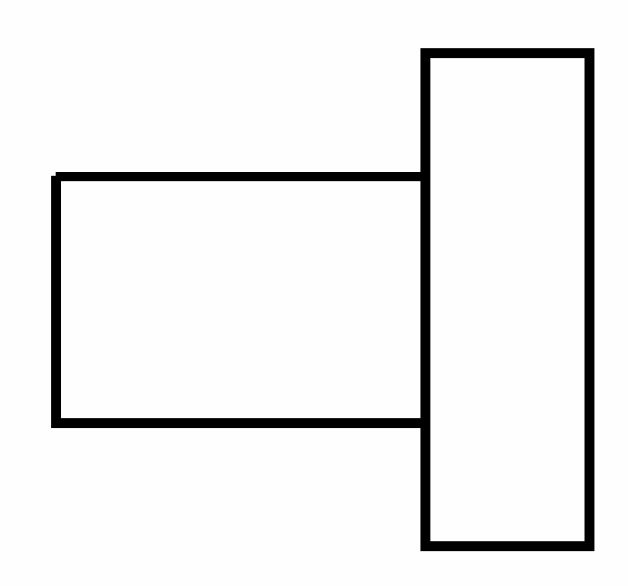

24. Переместите элемент детали на заданное расстояние.

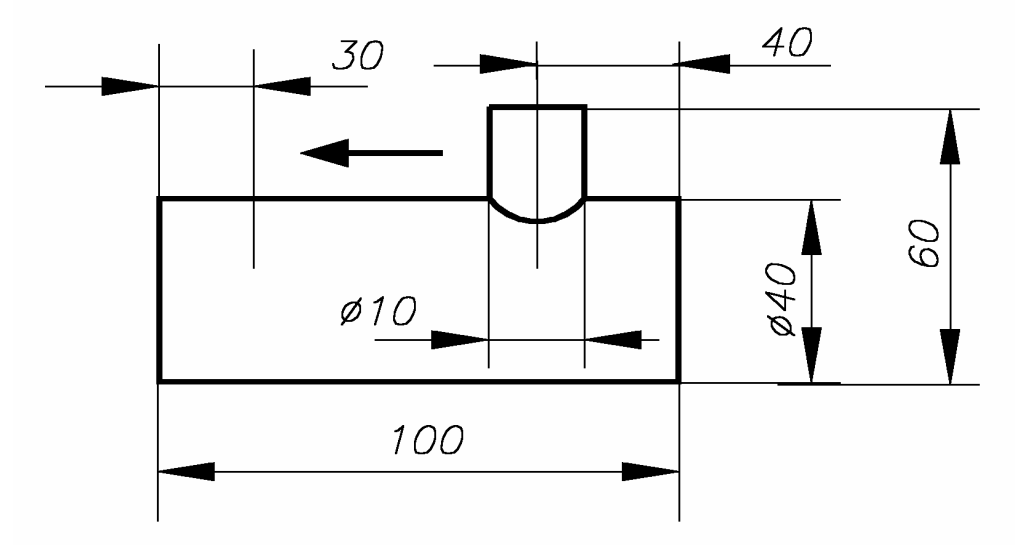

25. Построить касательную к двум окружностям под углом 37 градусов.

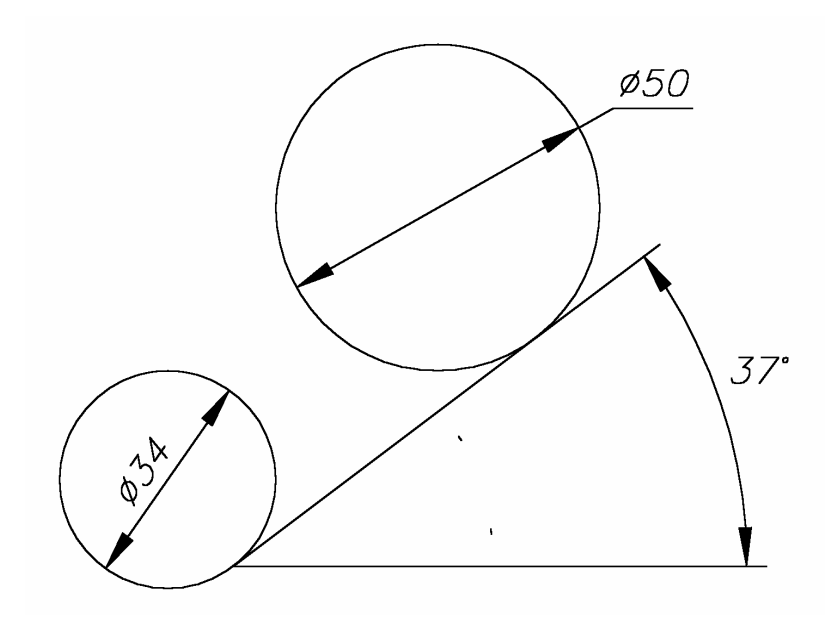

#### Вопросы:

- 7. Опишите команды редактирования перенос и копирование.
- 8. Способы построения сопряжений различных видов.
- 9. Способы построения массивов и формат обращения.
- 10. Построение фасок.
- 11. Масштабирование изображений.

#### 5. Выполнение надписей на чертежах

Для ввода в чертеж текстовой информации применяются команды

| $\mathbf{A}$ | DTEXT               | - ввод нескольких строк текста;           |
|--------------|---------------------|-------------------------------------------|
| Α            | TEXT                | - создание многострочного текста;         |
| Å            | SINGLE<br>LINE TEXT | - ввод одной строки текстовой информации; |
| A₽           | EDIT TEXT           | - редактирование теста и аттрибутов;      |
|              | TEXT STYLE          | - установка различных типов тескта.       |

Данные команды расположены в подменю DRAW основного экранного меню. При использовании команды DTEXT ввод текста осуществляется непосредственно на чертеже. Для выбора типа шрифта устанавливается командой TEXT STYLE (меню FORMAT). Стандартными в AutoCADe являются шрифты SHX ( кирилица поддерживается в шрифтах: monotxt, txt, rus, russ, rusit и eskd), а также можно использовать шрифты True Type. Для шрифтов устанавливаются следующие параметры: высота, фактор ширины, ориентация текста и угол наклона букв.

Команда DTEXT потребует ввода точки начала текста и угла наклона строки, затем в появившемся в указанной точке вставки прямоугольнике начинаем ввод текста. Опции команды DTEXT align и fit размещают текст между 2 указанными точками, опции center и middle ориентируют текст относительно указанной центральной точки, а опция right ориентирует текст относительно правой границы его последнего символа.

#### <u>Задание:</u>

- 1. Напишите свою фамилию с инициалами шрифтами times, monotxt и arial высотой 7 и 5 и фактором ширины 1 и 0.7.
- 2. Напишите название своей специальности применяя опции fit и align шрифтом eskd высотой 10, расстояние между выбранными точками равно 150 мм.
- 3. Напишите то же выражение тем же шрифтом и высотой, но применяя опции middle, center и right.

Примечание: Все надписи должны начинаться в одной колонке.

#### <u>Вопросы:</u>

- 1. На какие запросы и как отвечаем входя в команду DTEXT?
- 2. Каким образом меняется вид шрифта при выполнении различных над-писей?
- 3. Для чего применяется опция style команды DTEXT?

# 6. Штриховка

Штриховку можно задать через команду НАТСН раздела DRAW экранного меню или через диалоговое окно НАТСН... главного меню.

#### <u>Команды и диалоговые окна:</u>

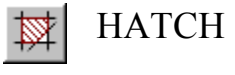

- штриховка области, ограниченной замкнутой кривой.

# <u>Задание:</u>

1. Заштриховать круг.

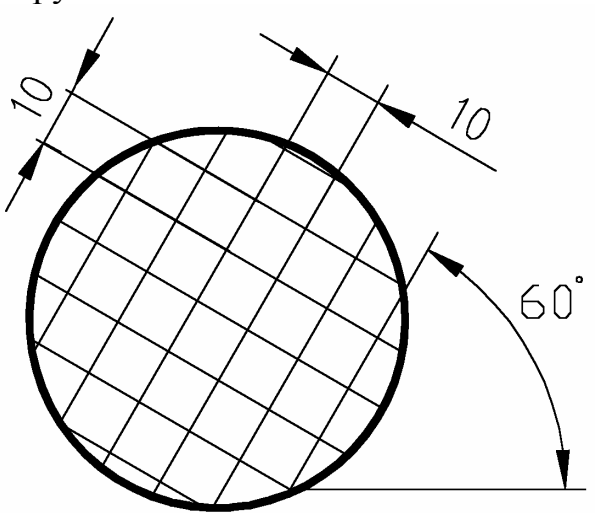

2. Построить прямоугольник, разделить пополам и заштриховать его правую часть.

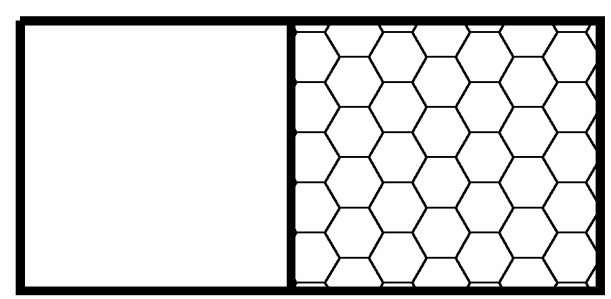

3. Заштриховать общую область двух пересекающихся окружностей.

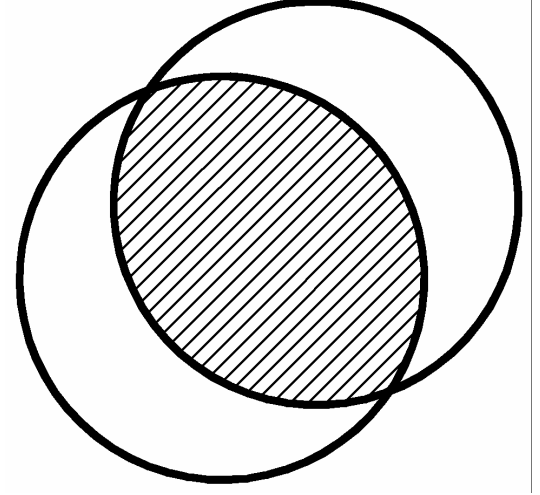

4. Заштриховать внутреннюю область. Имя образца штриховки - Stars. Стиль штриховки - Ignore.

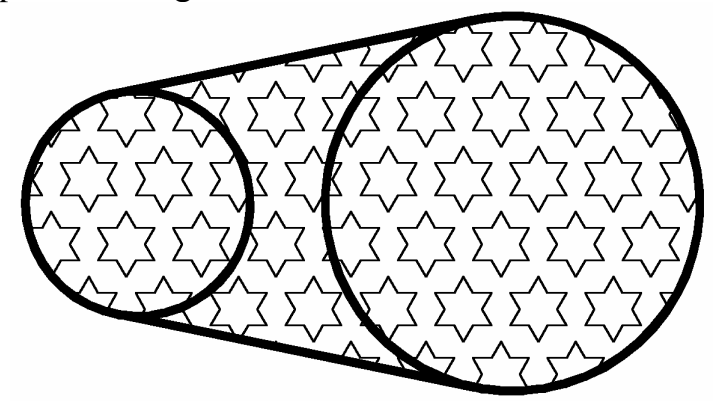

#### Вопросы:

- 1. В чем отличие команды НАТСН от диалогового окна НАТСН...
- 2. Что такое стиль штриховки. Как его задать?
- 3. В каких случаях используется команда BREAK при штриховке.
- 4. Поясните термин масштаб штриховки.
- 5. Какая команда применяется для разбивки штриховки на составные элементы. В каком слое будут находиться элементы штриховки, как их вернуть в слой НАТСН?

# 7. Нанесение размеров

Команды нанесения размеров собраны в подменю DIMENTION экранного и главного меню Автокада. Перед нанесением размеров на чертеже размерные переменные -Dimvars должны быть приведены в соответствие с ЕСКД.

Команды нанесения линейных размеров:

| <b> ←→</b>                           | LINEAR              | - нанесение линейных размеров (горизонтальные и вертикальные).                                         |
|--------------------------------------|---------------------|----------------------------------------------------------------------------------------------------|
| 1.<br>A.                             | ALIGNED             | <ul> <li>нанесение линейных размеров, расположенных параллельно указанным начальным точкам:</li> </ul> |
| $\left  \longleftrightarrow \right $ | BASELIN             | - нанесение размеров от базовой линии;                                                                 |
| <b> ++ ++</b>                        | CONTINUE            | - нанесение размеров в продолжении от второй линии предыдущего размера.                                |
| Друг                                 | гие виды нанесе     | ения размеров проводятся командами:                                                                    |
| <u>^</u>                             | ANGULAR             | - нанесение угловых размеров, при этом знак гра-<br>дуса набирается на клавиатуре %%d;                 |
| $\bigcirc$                           | DIAMETR             | - нанесение диаметра окружности, знак диаметра набирается %%с;                                         |
| $\odot$                              | RADIUS              | - нанесение радиусов дуг окружностей;                                                                  |
| $\checkmark^{A}$                     | LEADER              | - выноска, команда позволяет создавать выносную линию со стрелкой в начале и текстом в кон-            |
| <b>K</b> →                           | DIMENTION<br>STYLES | - установка размерных стилей.                                                                          |

#### <u>Задание:</u>

Проставить размеры на следующих примерах.

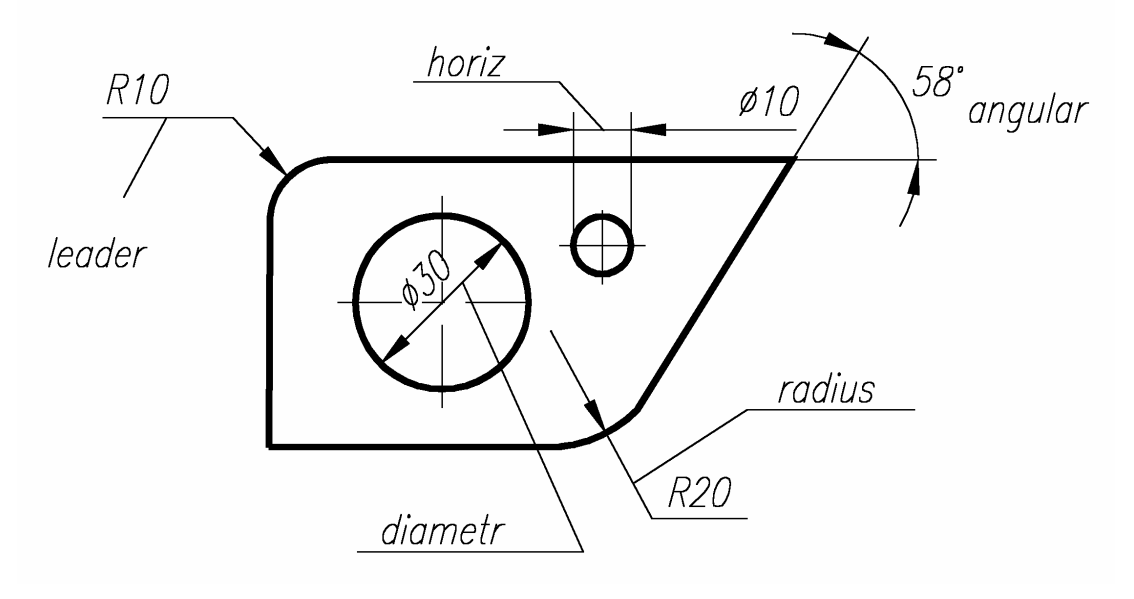

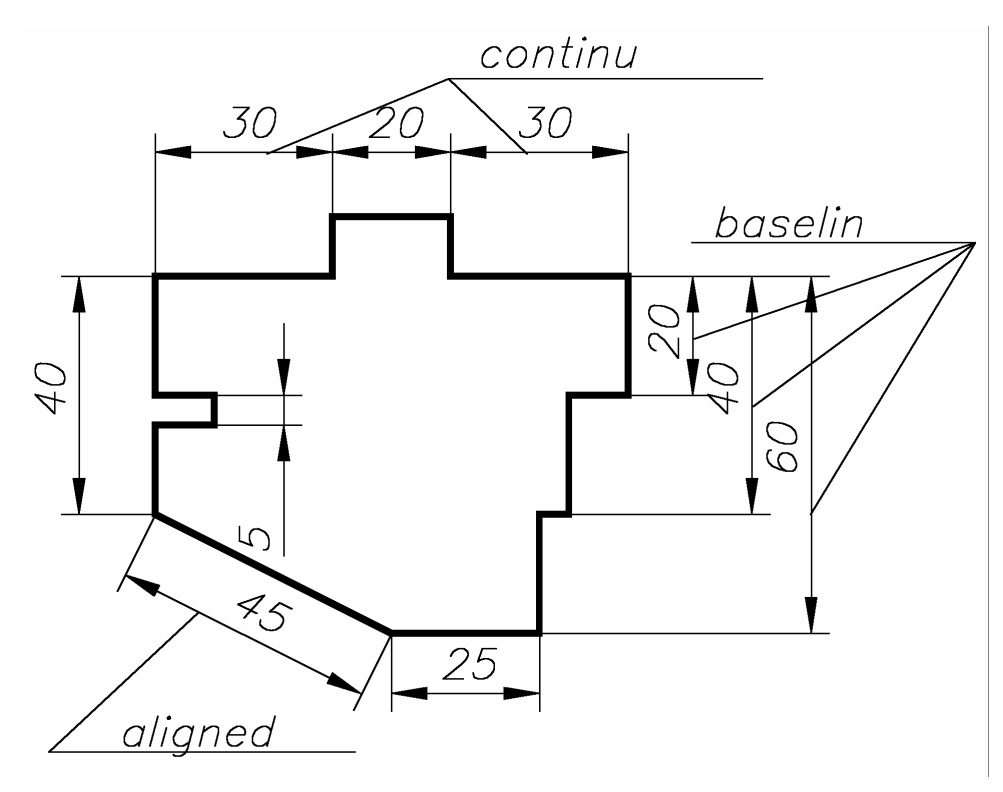

#### Вопросы:

- 1. На какие запросы и как нужно отвечать при простановке линейного размера?
- 2. На какие запросы и как нужно отвечать при простановке углового размера?
- 3. Какие размерные переменные определяют величины размерных стрелок, "усиков", высоту цифр?

### 8. Работа с блоками

Блок используется для объединения группы примитивов текущего чертежа в один составной объект для последующей многократной вставки в текущий или другой чертеж командами INSERT и MINSERT. Команды для работы с блоками находятся в главном меню – DRAW\BLOCK. Блоки могут иметь атрибуты. Атрибуты задаются с помощью команды ATTDEF. Команды для работы с атрибутами имеют приставку ATT.

#### <u>Команды:</u>

| ₽        | MAKE BLOCK          | - создание блока;                                                                      |
|----------|---------------------|----------------------------------------------------------------------------------------|
| <b>b</b> | INSERT BLOCK        | - вставка блока;                                                                       |
| _        | MINSERT             | - создание множества вхождений блока, разме-<br>щенных в вершинах прямоугольной сетки. |
|          | DEFINE<br>ATTRIBUTE | - создание атрибута через диалоговое окно                                              |
| 1        | EDIT<br>ATTRIBUTE   | - редактирование атрибутов с помощью диало-<br>гового окна;                            |

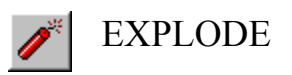

- команда позволяет расчленить блоки, размеры, полилинии на составляющие примитивы.

#### Задание:

1. Создать блок и записать его в файл на диске.

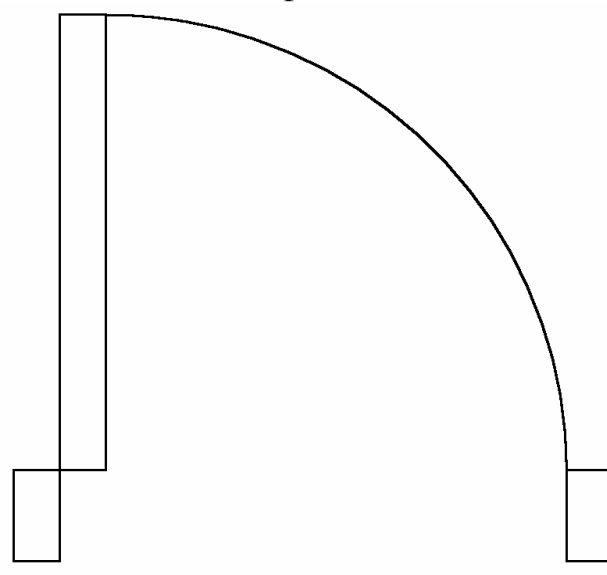

- 2. Вставить блок (Задание 1) из одного файла чертежа в другой, повернув на 90 градусов.
- 3. Задать атрибуты блока, его параметры и способ вызова при вставке блока.

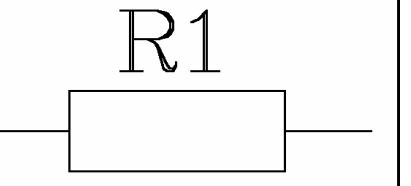

4. Вставить блок в чертеж с увеличением масштаба по оси X в два раза. Отредактировать атрибуты блока с помощью диалогового окна.

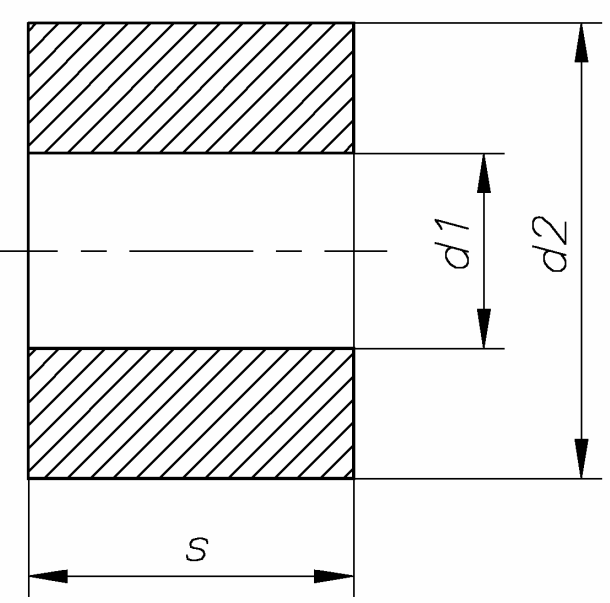

5. Вставить блок в чертеж прямоугольным массивом (4,4).

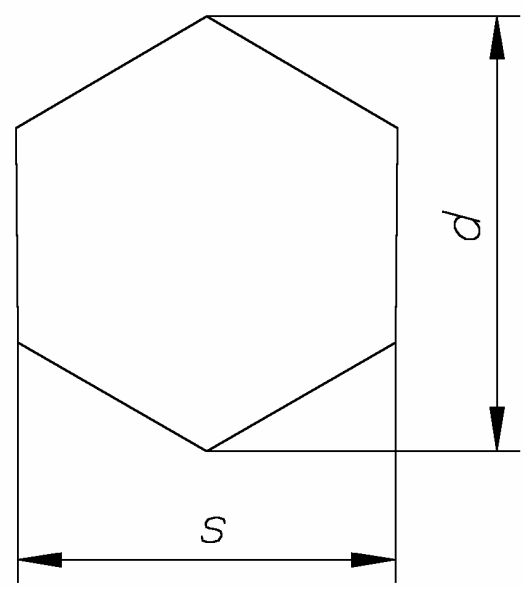

#### <u>Вопросы:</u>

- 1. Как задать блок с атрибутами?
- 2. Как изменить масштаб блока при вставке в чертеж? Как повернуть блок относительно базовой точки на заданный угол?
- 3. Как отредактировать атрибуты блока?
- 4. Как записать информацию о блоках в текстовый файл?

### 9. Получение твердой копии

Для получения твердой копии чертежа необходимо правильно задать устройство вывода (принтеры и плоттеры). Можно хранить множество конфигураций для одного устройства. Конфигурация плоттера содержит следующую информацию имя драйвера устройства, имя модели устройства, идентификатор порта к которому присоединяется устройство, размер листа бумаги, ориентацию, масштабный коэффициент, параметры пера, оптимизацию, начальную точку вычерчивания и поворот.

### <u>Команды:</u>

PREVIEW - предварительный просмотр чертежа перед выводом на бумагу;

PRINT

- вывод чертежа на бумагу.

### <u>Задание:</u>

- 1. Описать текущую настройку устройства.
- Задать для линий синего цвета следующие режимы работы плоттера: перо 3, тип линии - сплошная основная, скорость пера - 75% от максимальной.
- 3. Задать User формат рисунка размером 300 на 150 мм.
- 4. Сравнить размеры \*.dwg,\*.prn и \*.plt файлов Вашего рисунка.

#### Вопросы:

- 1. Как задать область выводимого рисунка?
- 2. Как изменить режимы вывода рисунка?
- 3. Как создать плоттерный файл. Его назначение?
- 4. Назначение опции Fit.
- 5. Как прервать вывод рисунка?

# 10. Основные команды AutoCADa

| N⁰  | Название                    | Меню                   | Кн.        | Назначение                                                                                  |
|-----|-----------------------------|------------------------|------------|---------------------------------------------------------------------------------------------|
| 1.  | ARC                         | DRAW                   | <u>_</u> + | Вычерчивает дугу любого размера                                                             |
| 2.  | AREA                        | TOOLS\INQUIRY          |            | Находит площадь много-<br>угольника и периметра.                                            |
| 3.  | ARRAY<br>POLAR<br>RECTANGLE | MODIFY                 | •••<br>••• | Делает множество копий<br>выбранных объектов в пря-<br>моугольной или круглой об-<br>ласти. |
| 4.  | BLIPS                       | TOOLS\<br>DRAWING AIDS |            | Управляет отображением маркерных меток для выбора точек.                                    |
| 5.  | BLOCK<br>MAKE BLOCK         | DRAW                   | Φ          | Формирует сложный объ-<br>ект из группы графических<br>примитивов.                          |
| 6.  | BREAK                       | MODIFY                 | <b>**</b>  | Стирает часть объекта или<br>разделяет его на два.                                          |
| 7.  | CHAMFER                     | MODIFY                 |            | Создает фаску на пересече-<br>нии двух линий.                                               |
| 8.  | CIRCLE                      | DRAW                   | 0          | Вычерчивает окружность любого размера.                                                      |
| 9.  | COLOR                       | FORMAT                 |            | Устанавливает цвет для вычерчиваемых объектов.                                              |
| 10. | СОРҮ                        | MODIFY                 | õ          | Вычерчивает копию вы-<br>бранных объектов                                                   |
| 11. | DIMENSION                   | DIMENSION              |            | Меню в котором собраны команды простановки размеров.                                        |

| 12. | DIST    | TOOLS\INQUIRY          | ****** | Находит расстояние между двумя точками.                                                                                            |
|-----|---------|------------------------|--------|----------------------------------------------------------------------------------------------------|
| 13. | DIVIDE  | MODIFY                 |        | Размещает метки вдоль вы-<br>бранного объекта, разделяя<br>его на указанное число рав-<br>ных частей.                              |
| 14. | DONUT   | DRAW                   | 0      | Вычерчивает круги с за-<br>данными внешними и внут-<br>ренними диаметрами.                                                         |
| 15. | DTEXT   | DRAW                   | A      | Динамично вычерчивает<br>символы текста.                                                                                           |
| 16. | ELLIPSE | DRAW                   | ÷      | Вычерчивает эллипсы, ис-<br>пользуя любую из несколь-<br>ких спецификаций.                                                         |
| 17. | ERASE   | MODIFY                 |        | Стирает графические при-<br>митивы с чертежа.                                                                                      |
| 18. | EXPLODE | MODIFY                 | 1      | Разбивает блок или поли-<br>линию на составные части.                                                                              |
| 19. | EXTEND  | MODIFY                 | /      | Удлиняет линию, дугу или<br>полинию для соединения с<br>другим объектом.                                                           |
| 20. | FILL    |                        |        | Управляет автоматической<br>заштриховкой тел, трасс и<br>толстых ломаных линий на<br>экране и при выводе на гра-<br>фопостроитель. |
| 21. | FILLET  | MODIFY                 | ~      | Осуществляет построение<br>плавной дуги заданного ра-<br>диуса между двумя линиями,<br>дугами или окружностями.                    |
| 22. | GRID    | TOOLS\<br>DRAWING AIDS |        | Отображает на экране то-<br>чечную сетку с соответст-<br>вующей разрядкой.                                                         |
| 23. | НАТСН   | DRAW                   | ☆      | Выполняет вычерчивание                                                                                                    |

|     |                 |                        |      | косой штриховки и ретуши-<br>ровку узоров.                                                                                                    |
|-----|-----------------|------------------------|------|----------------------------------------------------------------------------------------------------|
| 24. | ID              | TOOLS\INQUIRY          |      | Отображает координаты<br>указанной точки.                                                                                                    |
| 25. | INSERT<br>BLOCK | INSERT                 | Ð    | Вставляет копию первона-<br>чально вычерченного объек-<br>та в текущий чертеж.                                                                                                    |
| 26. | ISOMETRIC       | TOOLS\<br>DRAWING AIDS |      | Выбирает плоскость изо-<br>метрической сетки в качестве<br>"текущей" плоскости для<br>изометрического чертежа.                                                                            |
| 27. | LAYER           | FORMAT                 | (JJ) | Создает названные уровни чертежей и назначает цвет и тип линии этим уровням.                                                                                                    |
| 28. | LIMITS          | FORMAT                 |      | Изменяет границы чертежа и контролирует эти границы.                                                                                                    |
| 29. | LINE            | DRAW                   |      | Вычерчивает прямые ли-<br>нии любой длины.                                                                                                    |
| 30. | LINETYPE        | FORMAT                 |      | Определяет типы линий<br>(последовательности чере-<br>дующихся сегментов линий и<br>пробелов), загружает их из<br>библиотек и устанавливает<br>тип линии для вычерчивае-<br>мых объектов. |
| 31. | LIST            | TOOLS\INQUIRY          | I    | Выдает информацию из ба-<br>зы данных для выбранных<br>объектов.                                                                                                    |
| 32. | LTSCALE         | FORMAT\<br>LINETYPE    |      | Определяет коэффициент масштабирования, который используется для всех типов линий чертежа.                                                                                                |
| 33. | MINSERT         |                        |      | Вставляет копии блока в прямоугольный массив.                                                                                                    |

| 34. | MIRROR  | MODIFY                 | ۵L                | Отображает указанные<br>графические примитивы от-<br>носительно оси, заданной<br>пользователем.                                                       |
|-----|---------|------------------------|-------------------|----------------------------------------------------------------------------------------------------|
| 35. | MOVE    | MODIFY                 | $\Leftrightarrow$ | Перемещает указанные<br>примитивы в другое место.                                                                                                    |
| 36. | MLINE   | DRAW                   | 11                | Строит совокупность параллельных линий (не более 16) ломанных линий.                                                                                  |
| 37. | OFFSET  | MODIFY                 | ه                 | Позволяет создавать по-<br>добные кривые и фигуры.                                                                                                    |
| 38. | ORTHO   | TOOLS\<br>DRAWING AIDS |                   | Ограничивает вычерчива-<br>ние по команде "LINE" так,<br>что вводиться могут только<br>линии, выравненные с теку-<br>щей экранной сеткой.             |
| 39. | OSNAP   | ***                    | Θţ                | Дает возможность привя-<br>зывать точки к существую-<br>щим уже точкам на объектах<br>в соответствии с их геомет-<br>рическими характеристика-<br>ми. |
| 40. | PAN     | VIEW                   | C 4               | Перемещает окно на экра-<br>не.                                                                                                    |
| 41. | PEDIT   | MODIFY                 |                   | Команда редактирования по-<br>лилиний. С помощью данной<br>команды можно производить<br>обводку чертежа.                                              |
| 42. | PLINE   | DRAW                   | ſ                 | Вычерчивает связанные между собой сегменты линий и дуг с задаваемой толщиной.                                                                         |
| 43. | POINT   | DRAW                   | •                 | Вычерчивает единичные точки.                                                                                                    |
| 44. | POLIGON | DRAW                   | $\bigcirc$        | Вычерчивает правильные многоугольники с заданным количеством сторон.                                                                                  |

| 45. | PROPERTIES | MODIFY                 |              | Позволяет изменить свойства объектов.                                                                                                    |
|-----|------------|------------------------|--------------|----------------------------------------------------------------------------------------------------|
| 46. | PURGE      | FILE                   |              | Удаляет с чертежа неис-<br>пользованные блоки, типы<br>текстовых шрифтов, уровни<br>или типы линий.                                                                             |
| 47. | REDRAW     | VIEW                   | <b>~</b>     | Обновляет изображение на экране.                                                                                                    |
| 48. | REDO       | EDIT                   | 2            | Повторить ране отменен-<br>ное действие командой<br>UNDO.                                                                                                    |
| 49. | REGEN      | VIEW                   |              | Восстанавливает весь чер-<br>теж.                                                                                                    |
| 50. | ROTATE     | MODIFY                 | C            | Поворачивает существую-<br>щие объекты.                                                                                                    |
| 51. | SCALE      | MODIFY                 |              | Изменяет размер сущест-<br>вующих объектов.                                                                                                    |
| 52. | SNAP       | TOOLS\<br>DRAWING AIDS |              | Координатная привязка к<br>узлам невидимой сетки.                                                                                                    |
| 53. | SKETCH     | DRAW                   |              | Позволяет выполнять эски-<br>зы от руки.                                                                                                    |
| 54. | SPLINE     | DRAW                   | $\sim$       | Построение сплайн кривой.                                                                                                    |
| 55. | STATUS     |                        |              | Отображает на экране ста-<br>тистические данные о суще-<br>ствующем чертеже.                                                                                                    |
| 56. | TEXT STYLE | FORMAT                 |              | Создает поименованные<br>шрифты текста с выбранны-<br>ми пользователем комбина-<br>циями шрифта, зеркального<br>отражения, наклона и гори-<br>зонтального масштабирова-<br>ния. |
| 57. | TRIM       | MODIFY                 | -/           | Стирает части выбранных<br>примитивов, которые пересе-<br>кают заданную границу.                                                                                                |
| 58. | UNDO       | EDIT                   | $\mathbf{k}$ | Отменяет результат коман-                                                                                                    |

|     |       |        |     | ды.                                                                               |
|-----|-------|--------|-----|-----------------------------------------------------------------------------------|
| 59. | UNITS | FORMAT |     | Выбирает координатные и<br>угловые форматы изображе-<br>ния на экране и точность. |
| 60. | ZOOM  | VIEW   | ्रं | Увеличивает или уменьша-<br>ет масштаб изображения чер-<br>тежа на экране.        |

#### Список рекомендуемый литературы

- 1. Романычева Э.Т. и др. AutoCAD 14. Русская и англоязычная версии. М.: ДМК, 1998 512 с.
- 2. Полищук В.В., Полищук А.В. AutoCAD 2000. Практическое руководство. - М.: Диалог МИФИ, 1999. – 448 с.
- 3. Метод. пособие по курсу "Машинная графика". Система AutoCAD 10. ВСГТУ, 1996.

# Варианты заданий

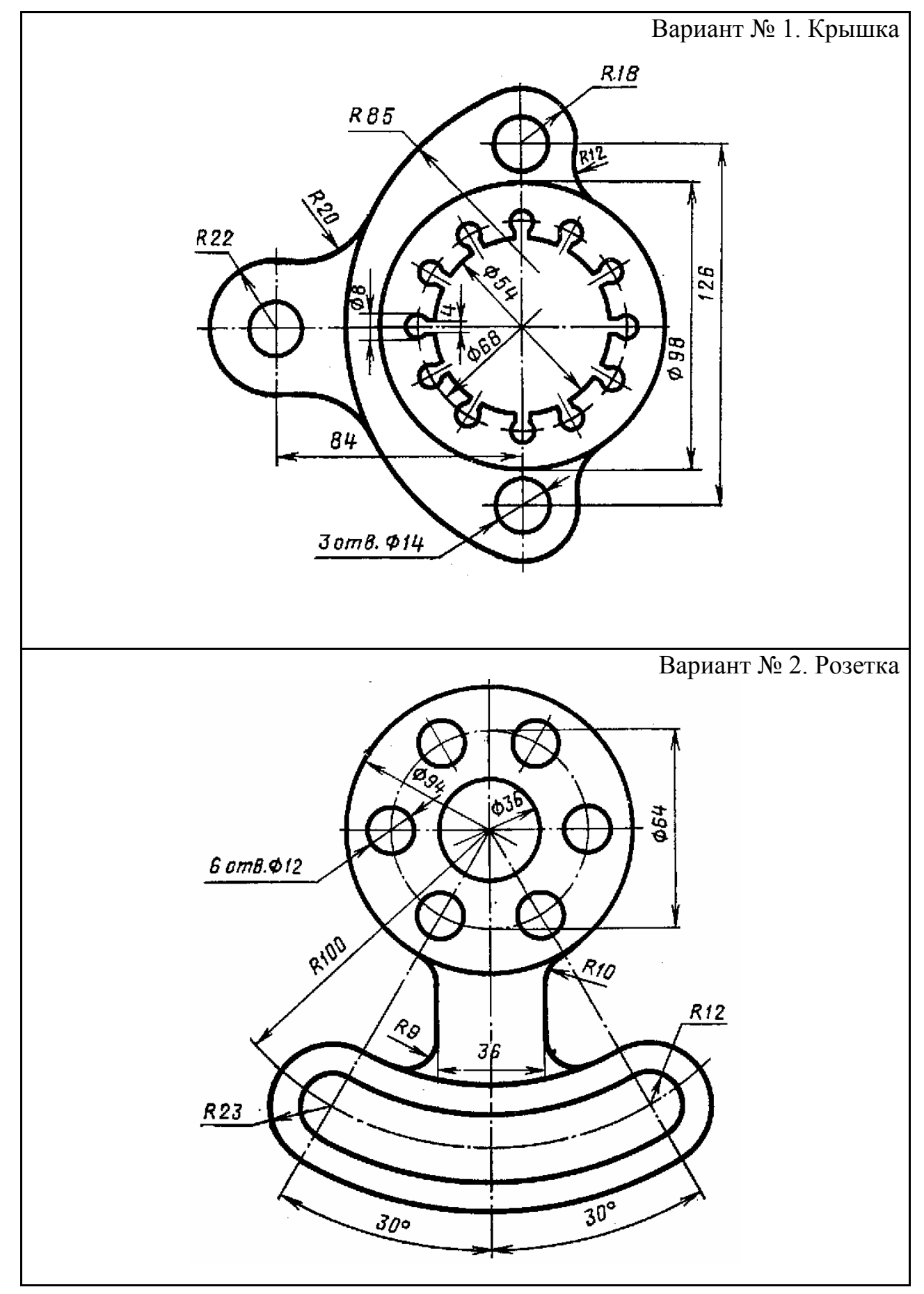

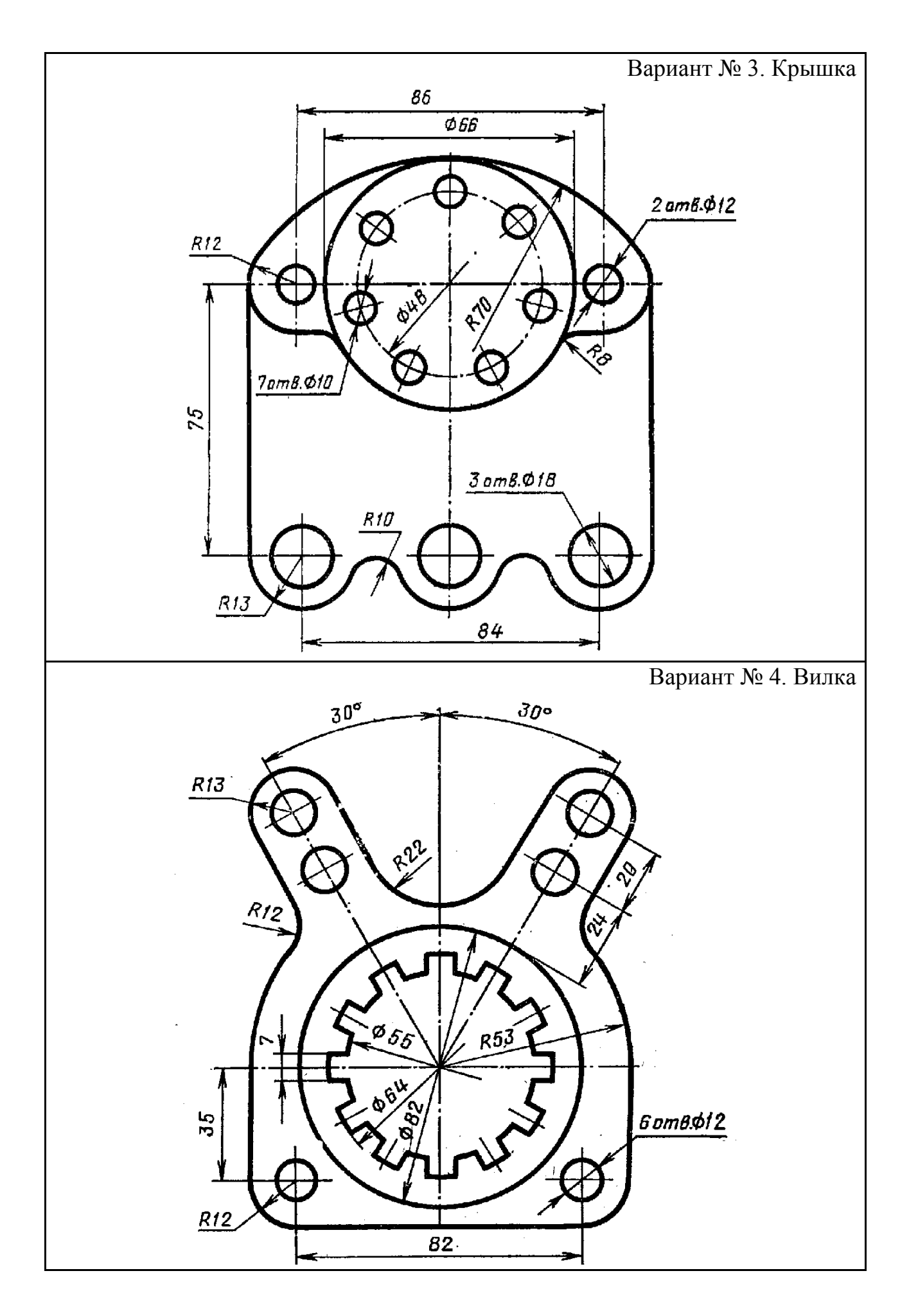

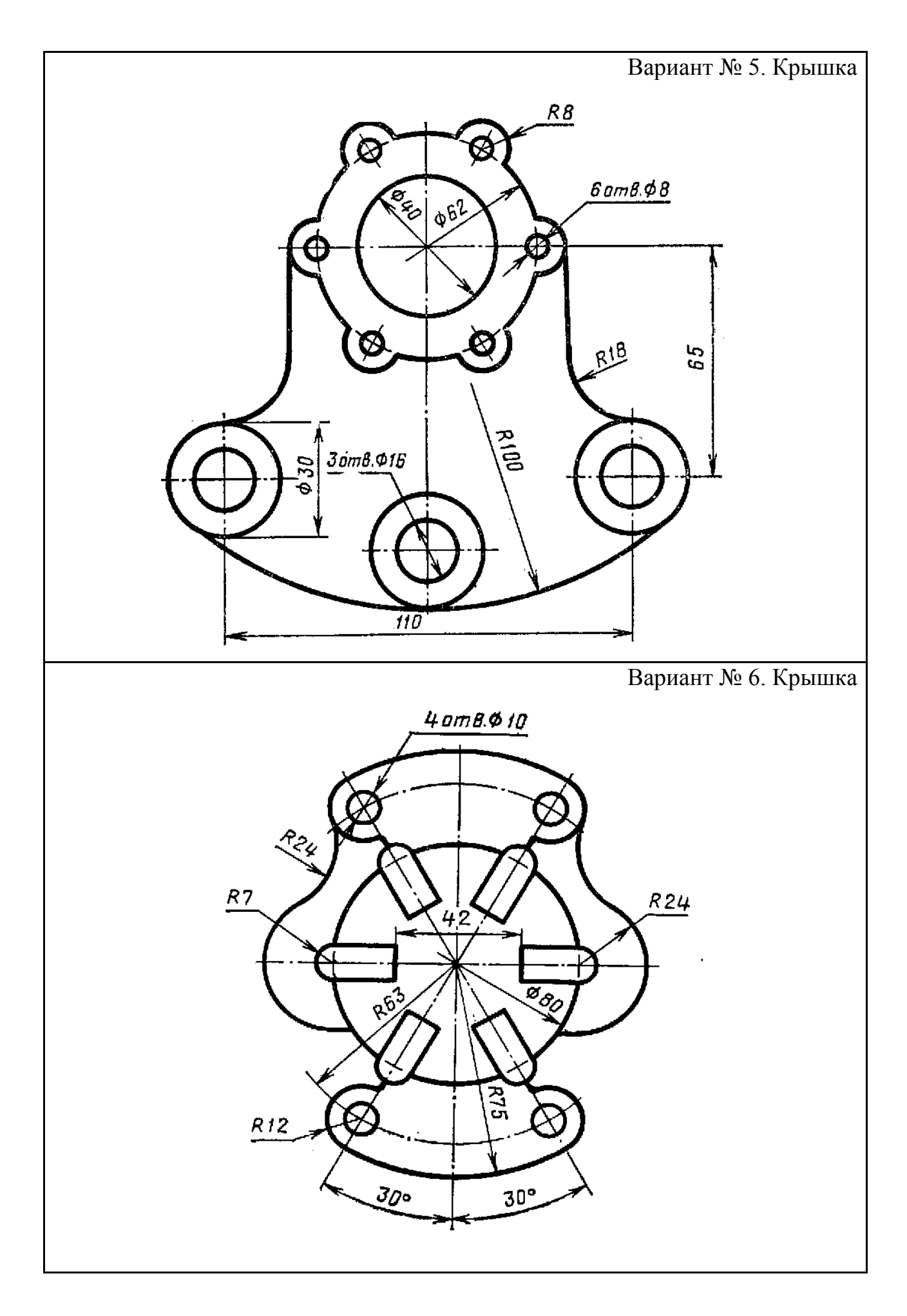

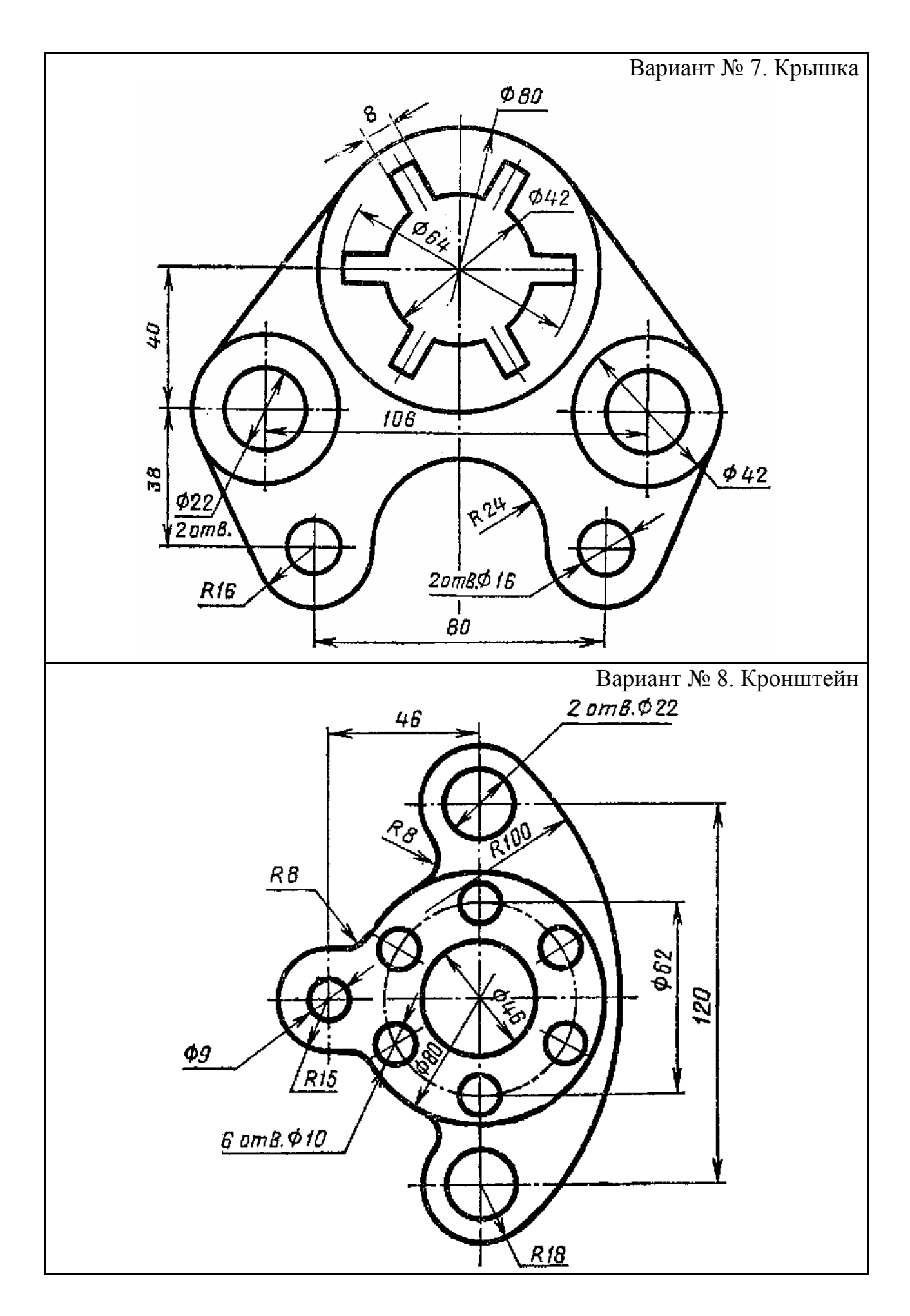

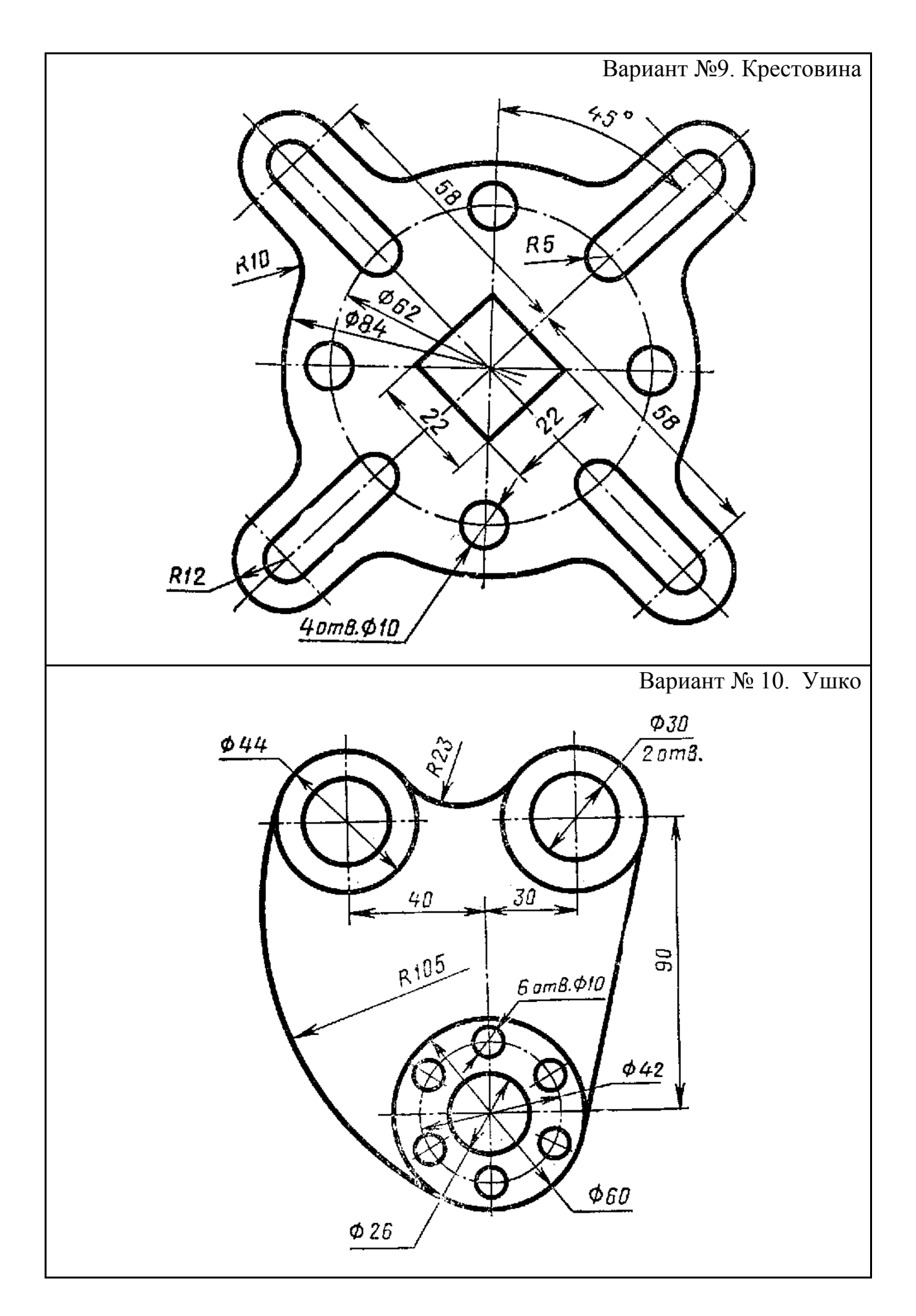

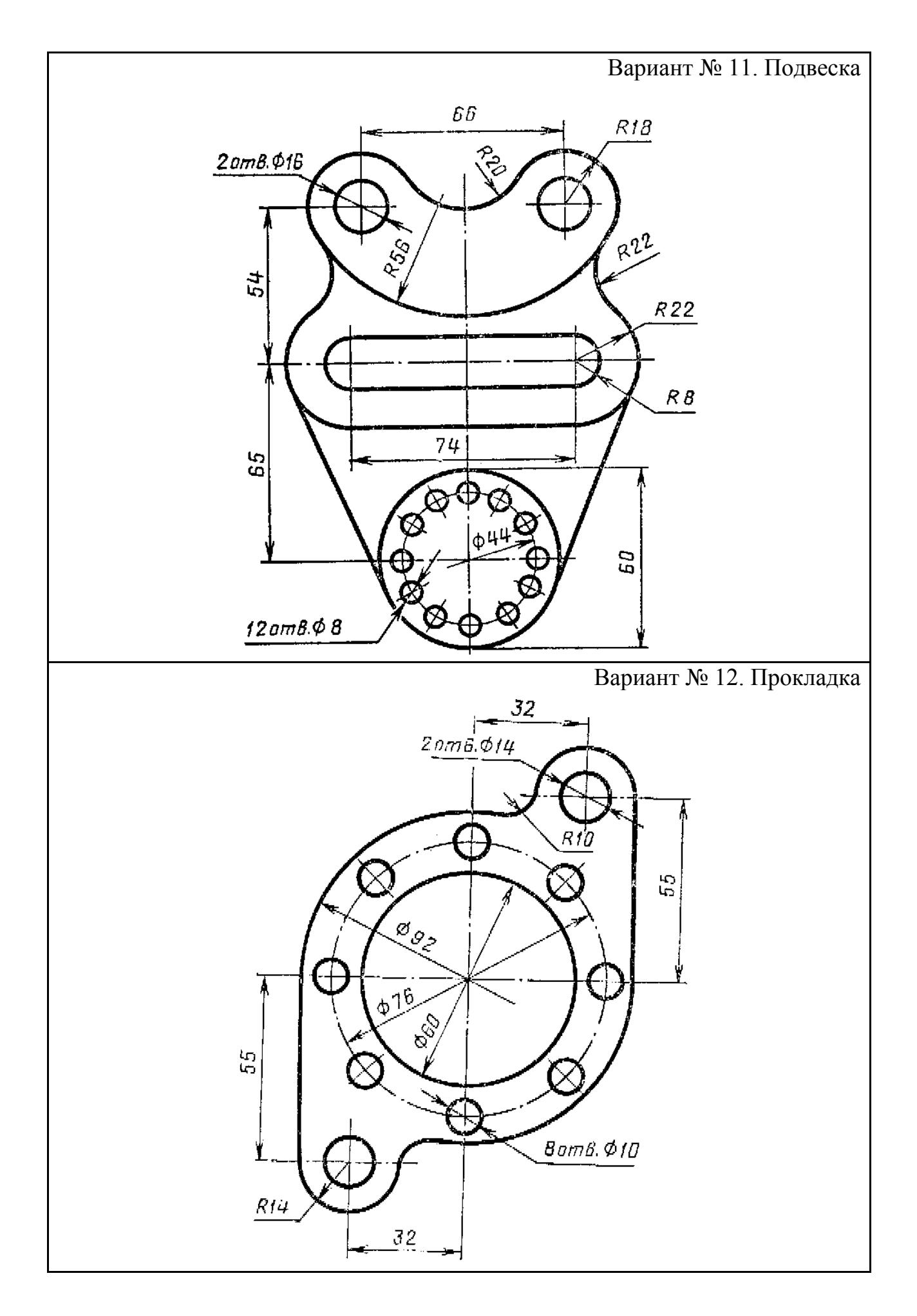

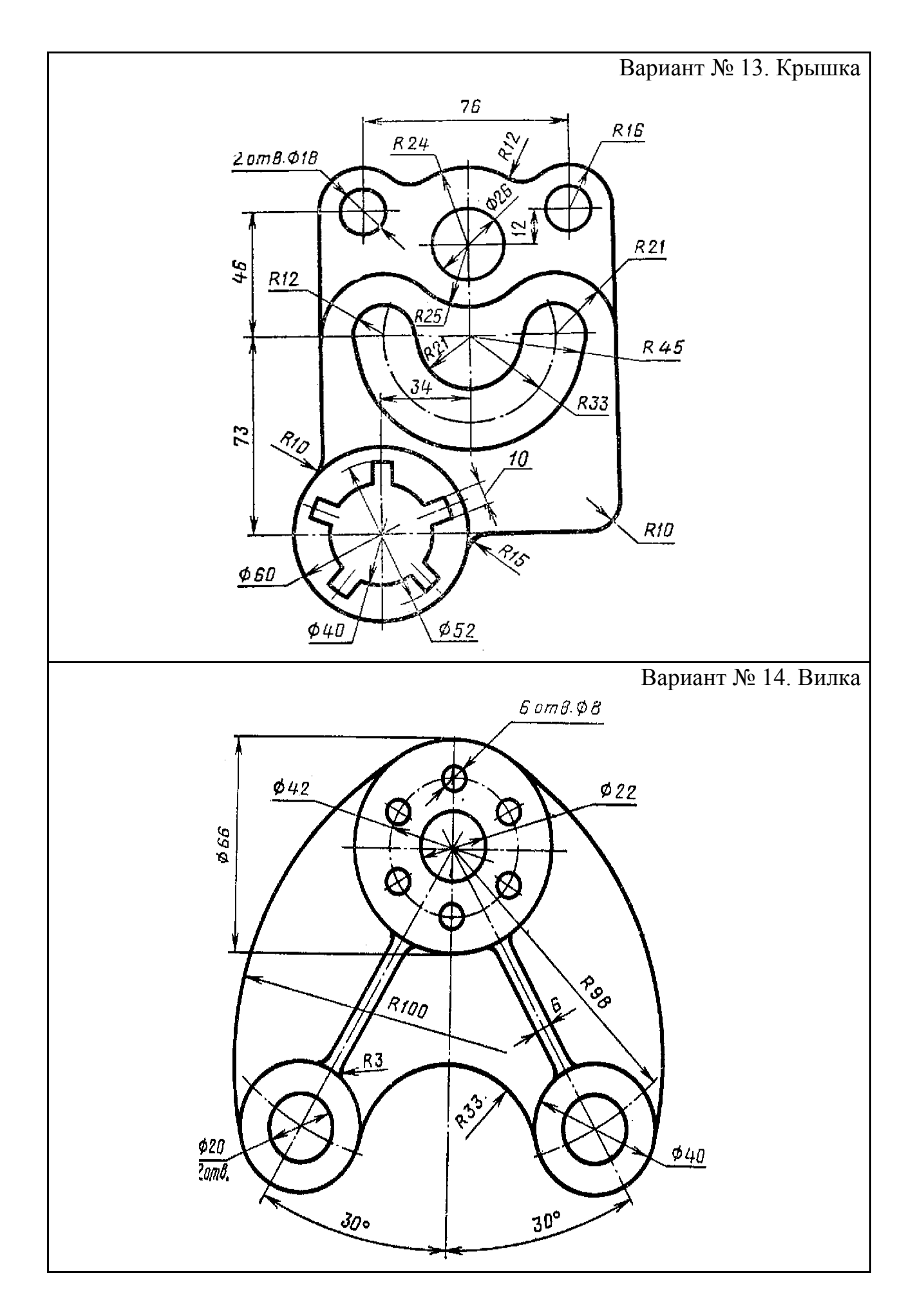

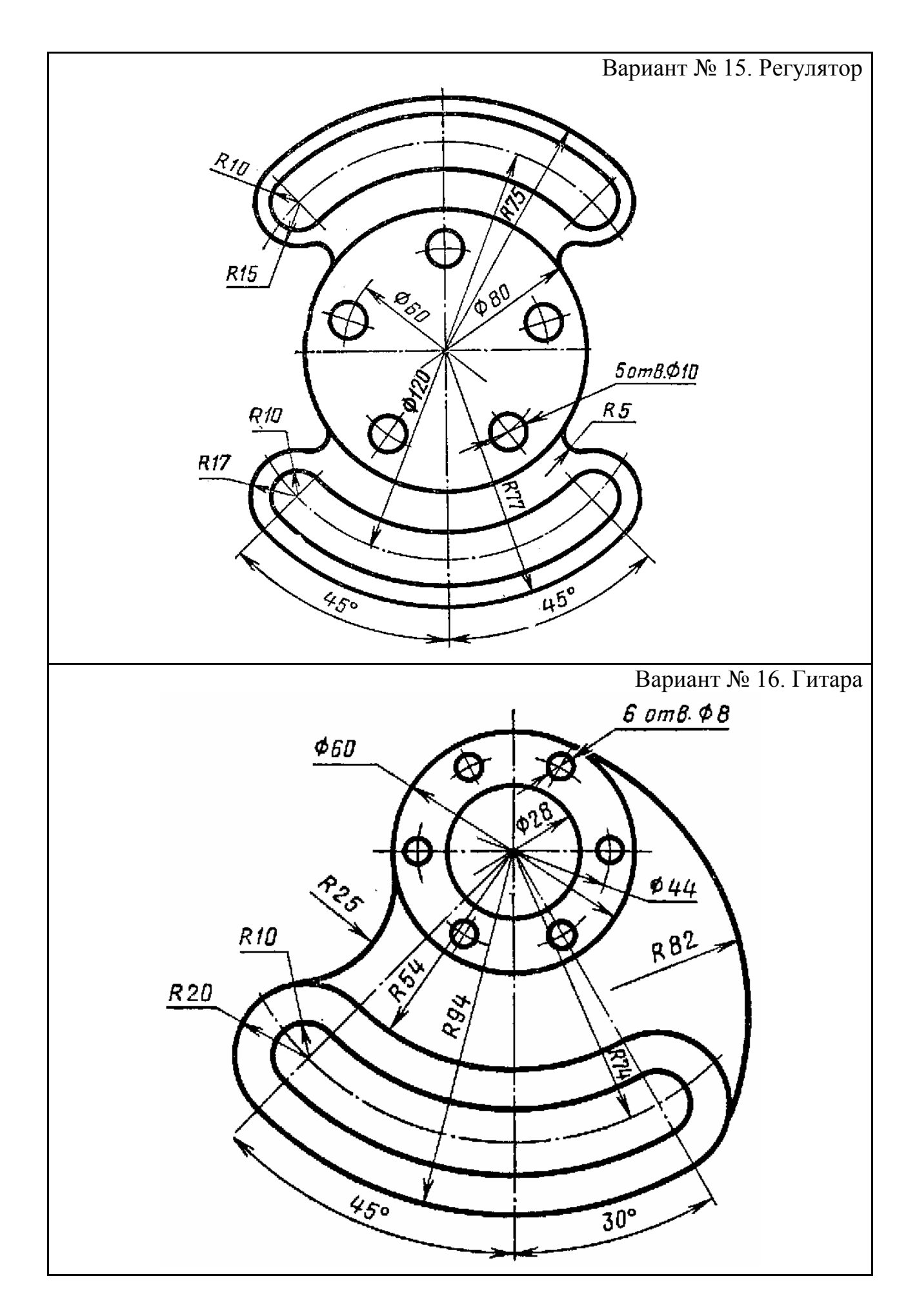

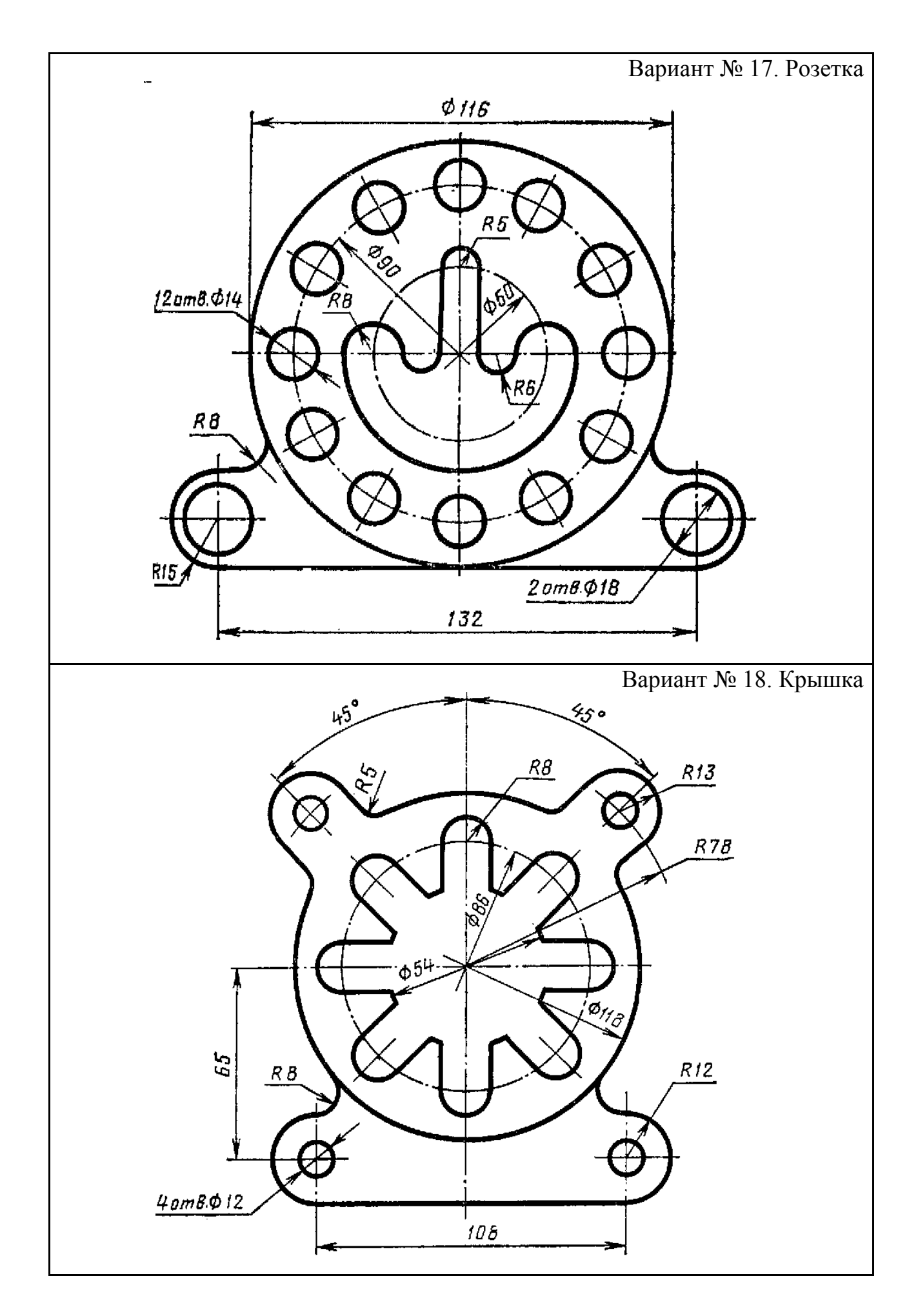

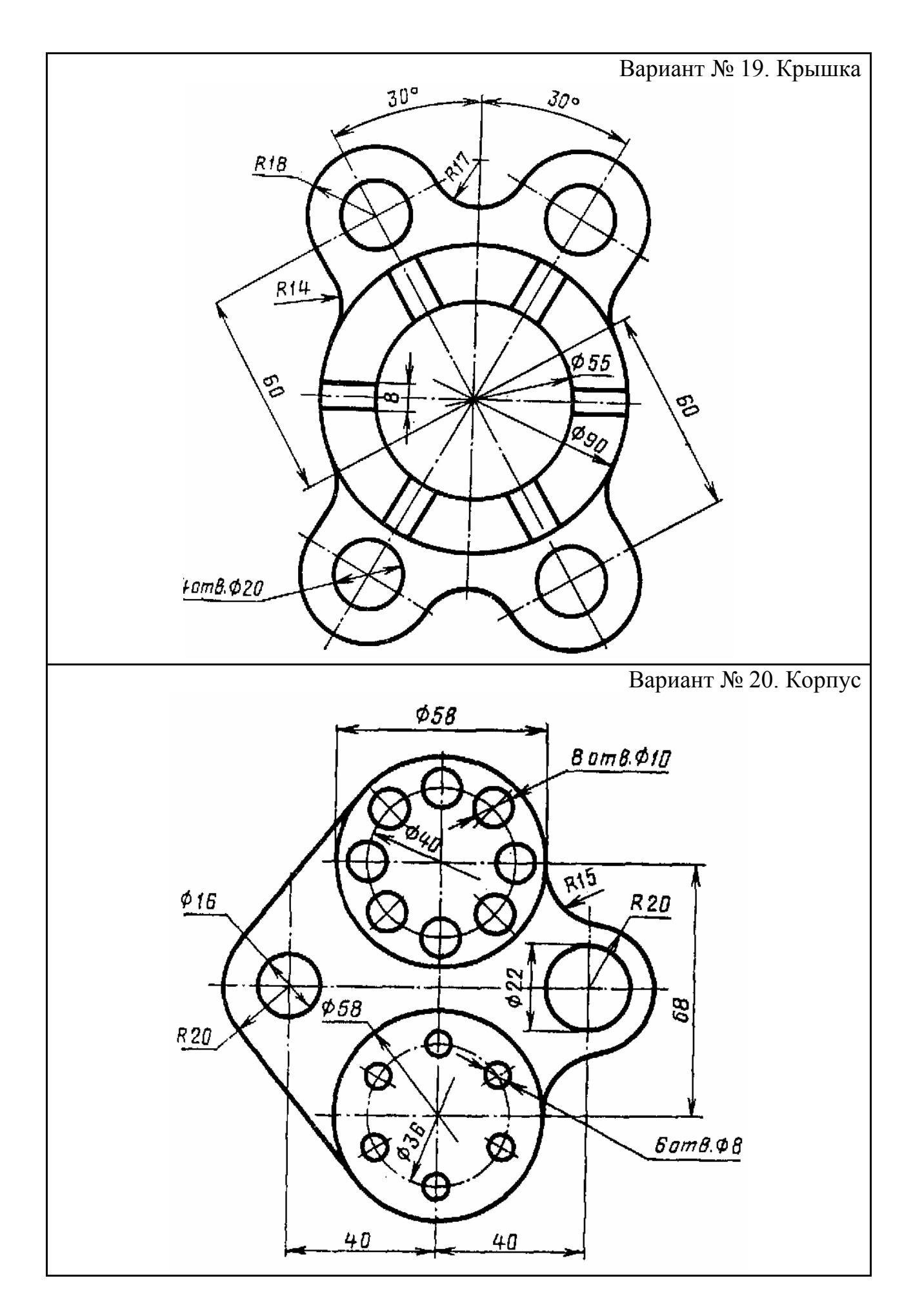

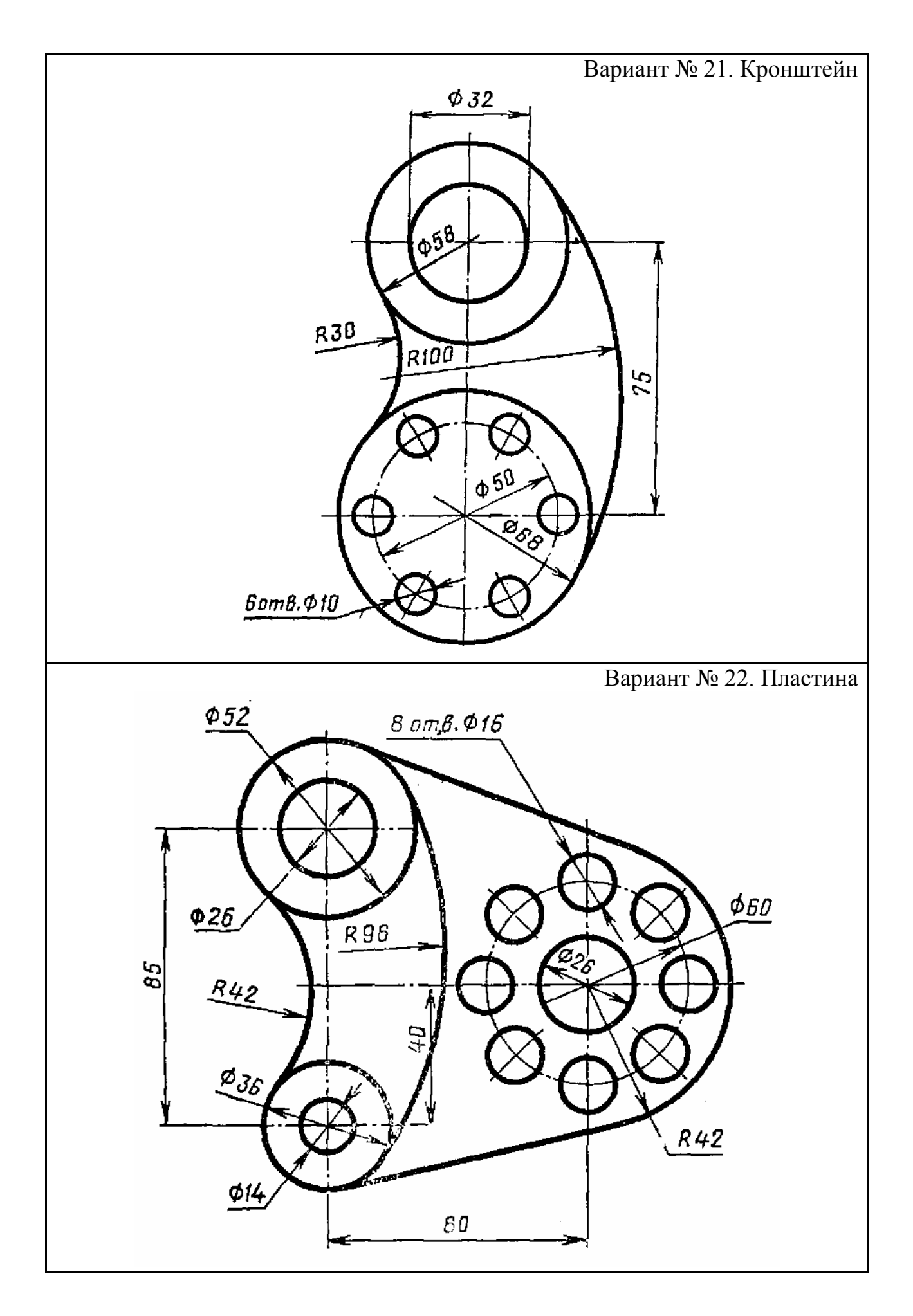

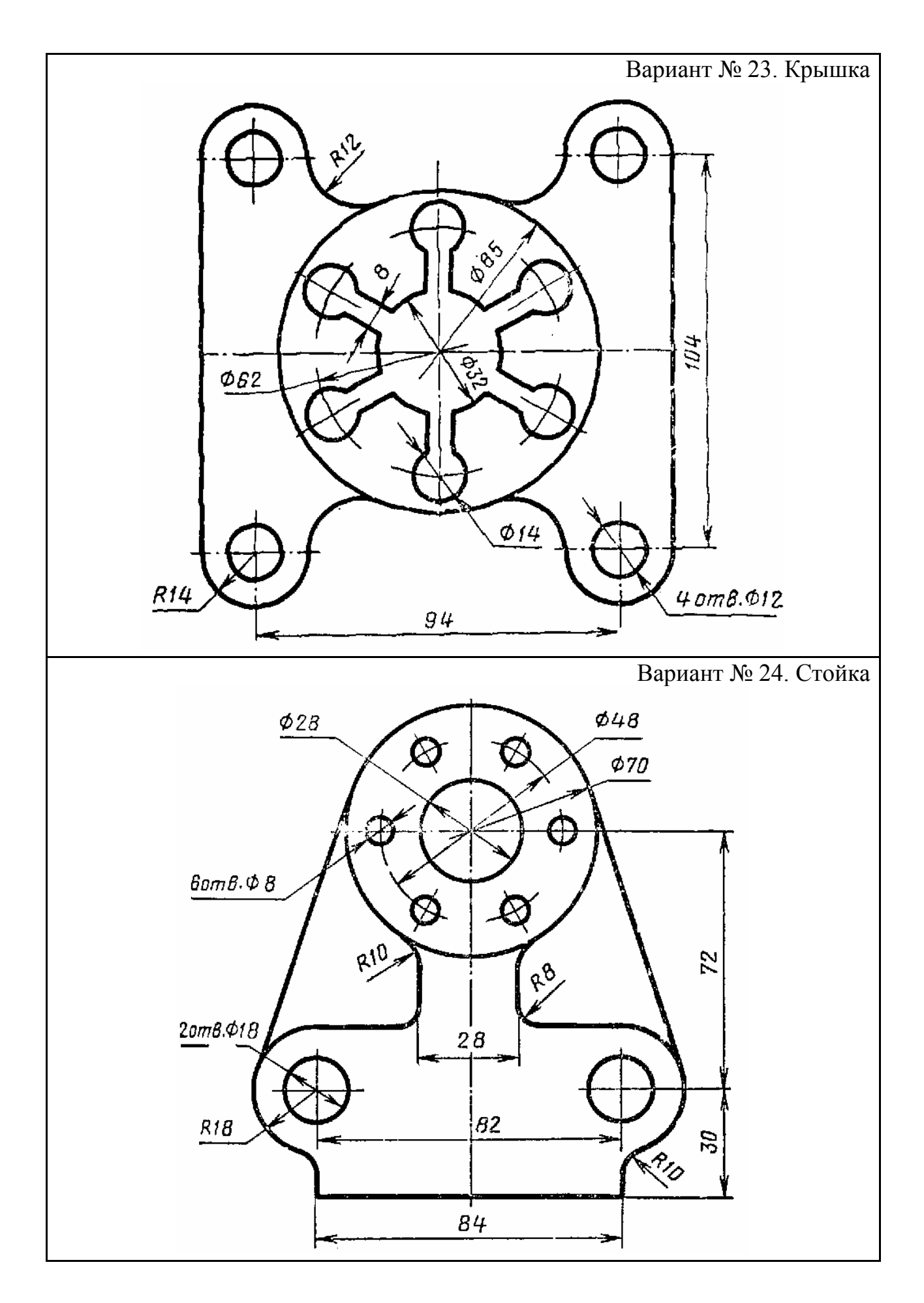

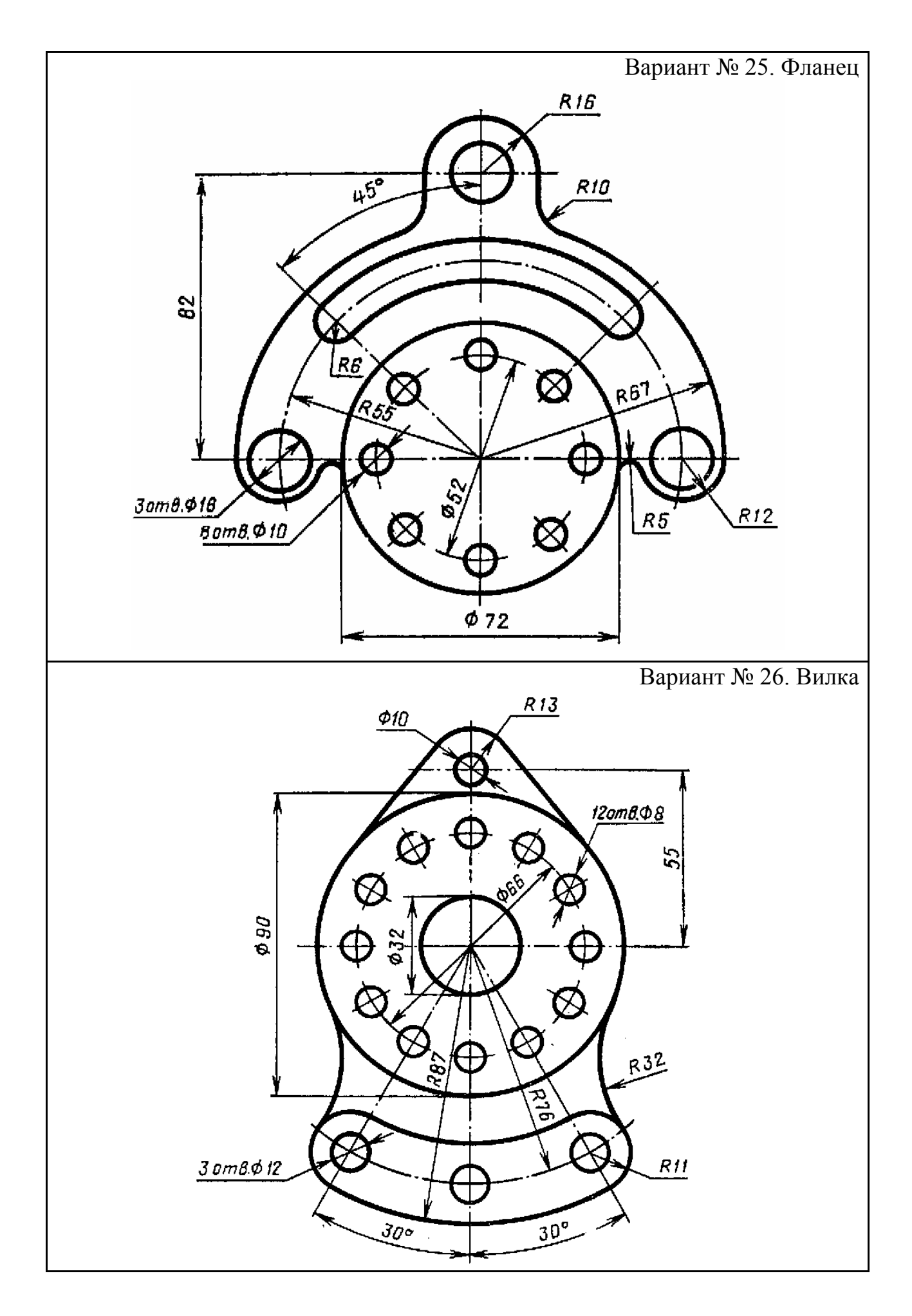

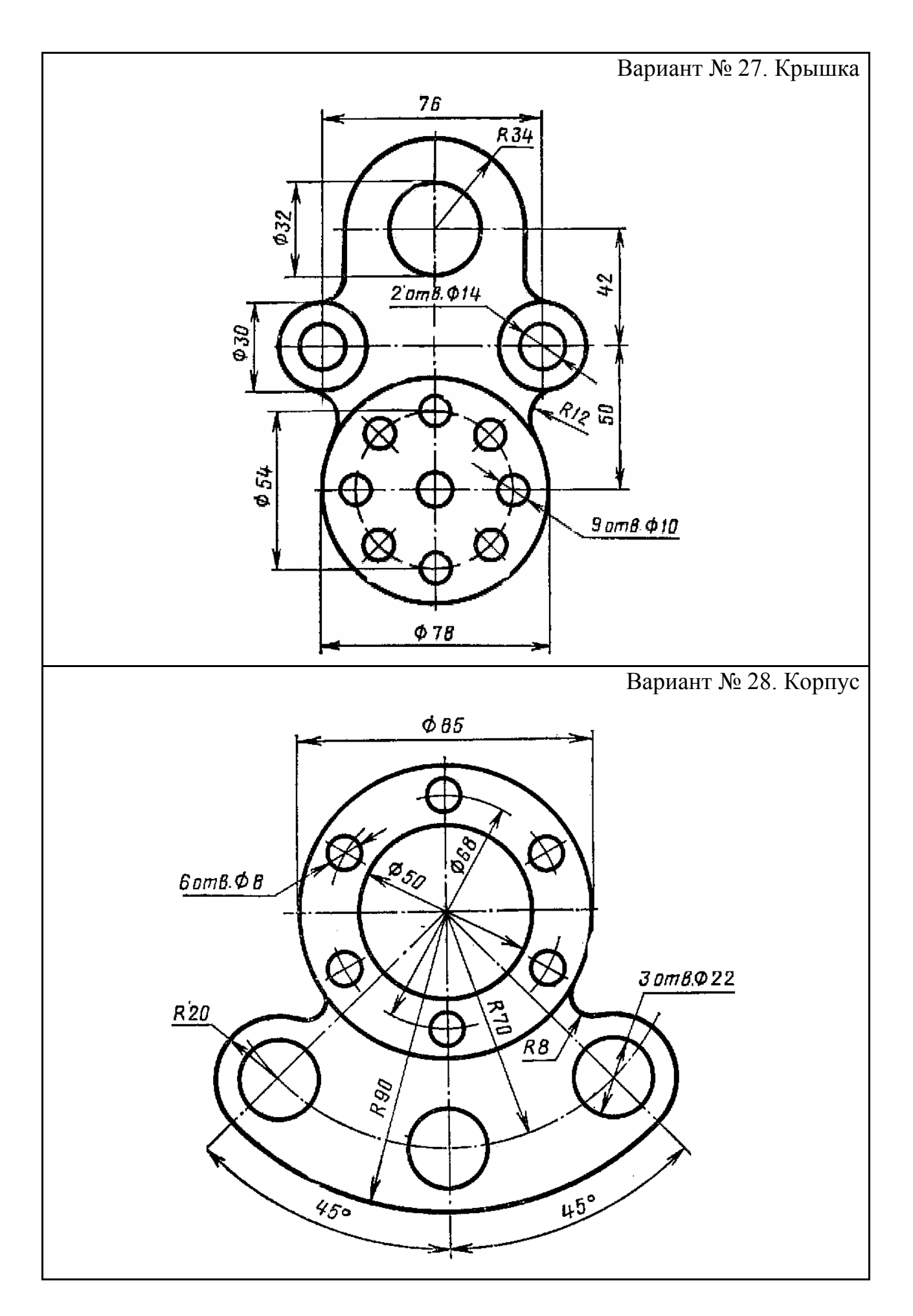

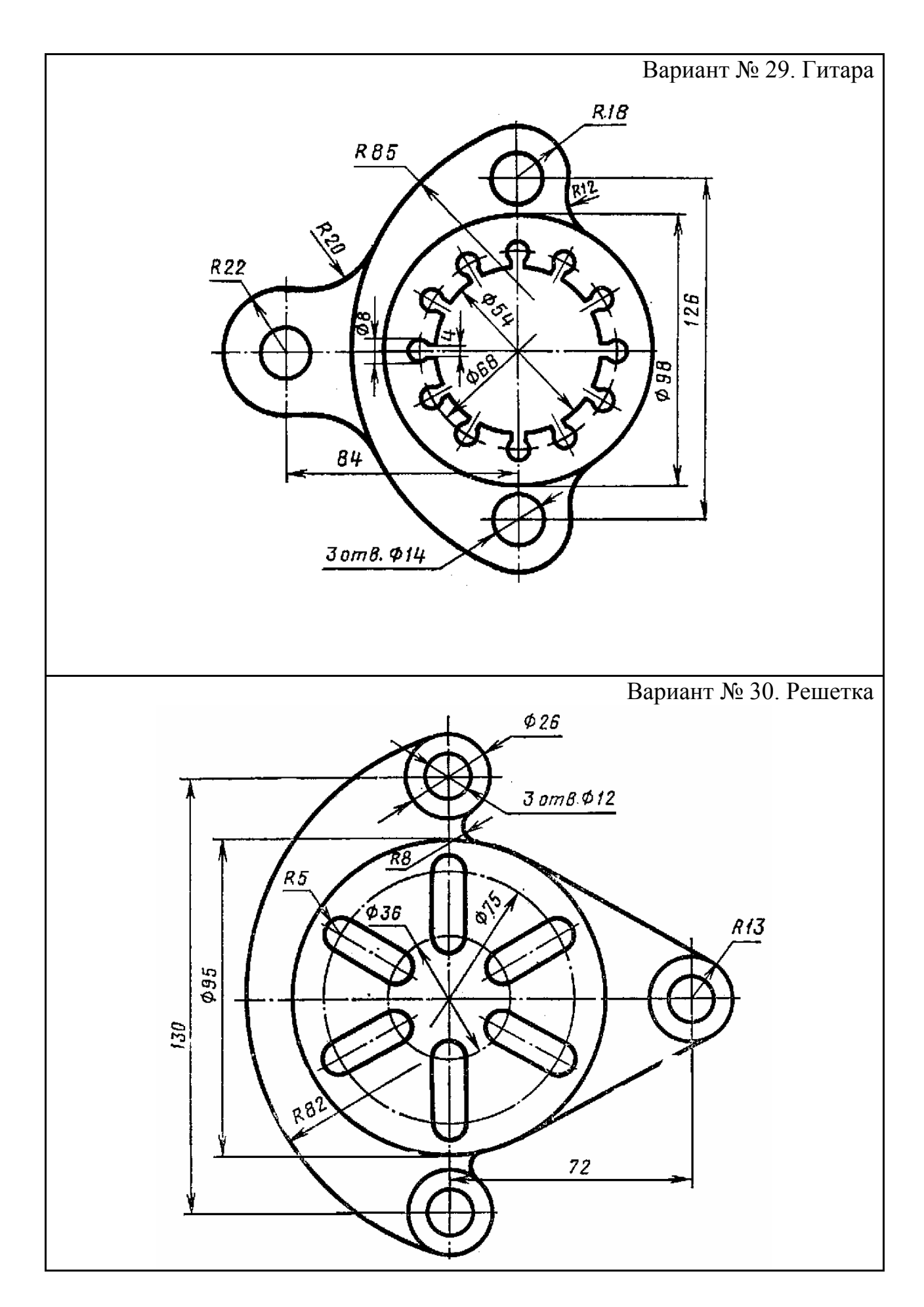